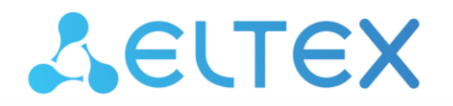

Комплексные решения для построения сетей

# Маршрутизаторы серии МЕ ME2001, ME5000, ME5000M, ME5100S, ME5100 rev.X, ME5200S, ME5210S

Руководство по установке и быстрому запуску Версия ПО 3.9

# СОДЕРЖАНИЕ

| <ul> <li>КОНСТРУКТИВНОЕ ИСПОЛНЕНИЕ</li></ul>                                                                                                    | 5<br>5<br>6<br>8<br>9<br>10<br>11<br>11<br>12<br>13<br>14<br>15<br>16<br>17 |
|----------------------------------------------------------------------------------------------------|-----------------------------------------------------------------------------|
| <ul> <li>2.1. Конструктивное исполнение</li></ul>                                                                                                    | 5<br>6<br>8<br>9<br>10<br>11<br>12<br>13<br>14<br>15<br>16<br>17            |
| <ul> <li>2.1.1 Передняя панель ME2001</li> <li>2.1.2 Передняя панель ME5100S, ME5100 rev.X, ME5200S</li> <li>2.1.3 Передняя панель ME5210S</li> <li>2.1.4 Передняя панель ME5000, ME5000M (шасси)</li> <li>2.1.5 Линейная карта LC18XGE</li> <li>2.1.6 Линейная карта LC20XGE</li> <li>2.1.7 Линейная карта LC8XLGE</li> <li>2.1.8 Плата управления и коммутации FMC16</li> <li>2.1.9 Плата управления и коммутации FMC32</li> <li>2.1.10 Задняя панель ME5100S, ME5100 rev.X, ME5200S</li> <li>2.1.11 Задняя панель ME5210S</li> <li>2.1.2 Задняя панель ME5000, ME5000M</li> </ul> | 5<br>6<br>8<br>9<br>10<br>11<br>11<br>12<br>13<br>14<br>15<br>16<br>17      |
| <ul> <li>2.1.2 Передняя панель ME5100S, ME5100 rev.X, ME5200S.</li> <li>2.1.3 Передняя панель ME5210S.</li> <li>2.1.4 Передняя панель ME5000, ME5000M (шасси).</li> <li>2.1.5 Линейная карта LC18XGE.</li> <li>2.1.6 Линейная карта LC20XGE.</li> <li>2.1.7 Линейная карта LC8XLGE.</li> <li>2.1.8 Плата управления и коммутации FMC16.</li> <li>2.1.9 Плата управления и коммутации FMC32.</li> <li>2.1.10 Задняя панель ME5100S, ME5100 rev.X, ME5200S.</li> <li>2.1.11 Задняя панель ME5210S.</li> <li>2.1.12 Задняя панель ME5000, ME5000M.</li> </ul>                           | 6<br>8<br>9<br>10<br>11<br>11<br>12<br>13<br>14<br>15<br>16<br>17           |
| <ul> <li>2.1.3 Передняя панель ME5210S</li></ul>                                                                                                    | 8<br>9<br>10<br>11<br>12<br>13<br>14<br>15<br>16<br>17                      |
| <ul> <li>2.1.4 Передняя панель МЕ5000, МЕ5000М (шасси)</li> <li>2.1.5 Линейная карта LC18XGE</li> <li>2.1.6 Линейная карта LC20XGE</li> <li>2.1.7 Линейная карта LC8XLGE</li> <li>2.1.8 Плата управления и коммутации FMC16</li> <li>2.1.9 Плата управления и коммутации FMC32</li> <li>2.1.10 Задняя панель ME5100S, ME5100 rev.X, ME5200S</li> <li>2.1.11 Задняя панель ME5210S</li> <li>2.1.12 Задняя панель ME5000, ME5000M</li> <li>2.2. Световая индикация</li> </ul>                                                                                                    | 9<br>10<br>11<br>12<br>13<br>14<br>15<br>16<br>17                           |
| <ul> <li>2.1.5 Линейная карта LC18XGE</li> <li>2.1.6 Линейная карта LC20XGE</li> <li>2.1.7 Линейная карта LC8XLGE</li> <li>2.1.8 Плата управления и коммутации FMC16</li> <li>2.1.9 Плата управления и коммутации FMC32</li> <li>2.1.10 Задняя панель ME5100S, ME5100 rev.X, ME5200S</li> <li>2.1.11 Задняя панель ME5210S</li> <li>2.1.12 Задняя панель ME5000, ME5000M</li> <li>2.2. Световая индикация</li> </ul>                                                                                                    | 10<br>11<br>12<br>13<br>14<br>15<br>16<br>17                                |
| <ul> <li>2.1.6 Линейная карта LC20XGE</li> <li>2.1.7 Линейная карта LC8XLGE</li> <li>2.1.8 Плата управления и коммутации FMC16</li> <li>2.1.9 Плата управления и коммутации FMC32</li> <li>2.1.10 Задняя панель ME5100S, ME5100 rev.X, ME5200S</li> <li>2.1.11 Задняя панель ME5210S</li> <li>2.1.12 Задняя панель ME5000, ME5000M</li> <li>2.2. Световая индикация</li> </ul>                                                                                                    | 11<br>12<br>13<br>14<br>15<br>16<br>17                                      |
| <ul> <li>2.1.7 Линейная карта LC8XLGE</li> <li>2.1.8 Плата управления и коммутации FMC16</li> <li>2.1.9 Плата управления и коммутации FMC32</li> <li>2.1.10 Задняя панель ME5100S, ME5100 rev.X, ME5200S</li> <li>2.1.11 Задняя панель ME5210S</li> <li>2.1.12 Задняя панель ME5000, ME5000M</li> <li>2.2. Световая индикация</li> </ul>                                                                                                    | 11<br>12<br>13<br>14<br>15<br>16<br>17                                      |
| <ul> <li>2.1.8 Плата управления и коммутации FMC16</li> <li>2.1.9 Плата управления и коммутации FMC32</li> <li>2.1.10 Задняя панель ME5100S, ME5100 rev.X, ME5200S</li> <li>2.1.11 Задняя панель ME5210S</li> <li>2.1.12 Задняя панель ME5000, ME5000M</li> <li>2.2. Световая индикация</li> </ul>                                                                                                    | 12<br>13<br>14<br>15<br>16<br>17                                            |
| <ul> <li>2.1.9 Плата управления и коммутации FMC32</li> <li>2.1.10 Задняя панель ME5100S, ME5100 rev.X, ME5200S</li> <li>2.1.11 Задняя панель ME5210S</li> <li>2.1.12 Задняя панель ME5000, ME5000M</li> <li>2.2. Световая индикация</li> </ul>                                                                                                    | 13<br>14<br>15<br>16<br>17                                                  |
| <ul> <li>2.1.10 Задняя панель ME5100S, ME5100 rev.X, ME5200S</li> <li>2.1.11 Задняя панель ME5210S</li> <li>2.1.12 Задняя панель ME5000, ME5000M</li></ul>                                                                                                    | 14<br>15<br>16<br>17                                                        |
| <ul><li>2.1.11 Задняя панель ME5210S</li><li>2.1.12 Задняя панель ME5000, ME5000M</li><li>2.2. Световая индикация</li></ul>                                                                                                    | 15<br>16<br>17                                                              |
| 2.1.12         Задняя панель МЕ5000, МЕ5000М           2.2.         Световая индикация                                                                                                    | 16<br>17                                                                    |
| 2.2. Световая индикация                                                                                                    | 17                                                                          |
|                                                                                                    |                                                                             |
| 2.2.1 Световая индикация МЕ2001                                                                                                    | 17                                                                          |
| 2.2.2 Световая индикация ME5100S, ME5100 rev.X, ME5200S, ME5210S                                                                                                    | 19                                                                          |
| 2.2.3 Световая индикация МЕ5000, МЕ5000М (шасси)                                                                                                    | 22                                                                          |
| 2.2.4 Световая индикация линейной карты LC18XGE                                                                                                    | 23                                                                          |
| 2.2.5 Световая индикация линейной карты LC20XGE                                                                                                    | 23                                                                          |
| 2.2.6 Световая индикация линейной карты LC8XLGE                                                                                                    | 23                                                                          |
| 2.2.7 Световая индикация платы управления и коммутации FMC16                                                                                                    | 24                                                                          |
| 2.2.8 Световая индикация платы управления и коммутации FMC32                                                                                                    | 25                                                                          |
| УСТАНОВКА И ПОДКЛЮЧЕНИЕ                                                                                                    | 27                                                                          |
| 3.1. Крепление кронштейнов                                                                                                    | 27                                                                          |
| 3.2. Установка ME2001, ME5100S, ME5100 rev.X, ME5200S, ME5210S в стойку                                                                                                    | 28                                                                          |
| 3.3. Установка блоков питания                                                                                                    | 29                                                                          |
| 3.4. Установка в стойку шасси МЕ5000, МЕ5000М                                                                                                    | 30                                                                          |
| ПОДКЛЮЧЕНИЕ ПИТАЮЩЕЙ СЕТИ                                                                                                    | 33                                                                          |
| ЗАВОДСКАЯ КОНФИГУРАЦИЯ МАРШРУТИЗАТОРА                                                                                                    | 35                                                                          |
| ПОДКЛЮЧЕНИЕ К ИНТЕРФЕЙСУ КОМАНДНОЙ СТРОКИ (CLI)                                                                                                    | 35                                                                          |
| БАЗОВАЯ НАСТРОЙКА МАРШРУТИЗАТОРА                                                                                                    | 36                                                                          |
| 7.1. Смена пароля администратора                                                                                                    | 36                                                                          |
| 7.2. Создание новых пользователей                                                                                                    | 36                                                                          |
| 7.3. Назначение имени устройства                                                                                                    | 37                                                                          |
| 7.4. Настройка доступа к сети управления через интерфейс MGMT                                                                                                    | 37                                                                          |
|                                                                                                    | 38                                                                          |
| 7.5. Применение обзовых настроек                                                                                                    | 20                                                                          |
|                                                                                                    | <ul> <li>2.2.1 Световая индикация ME2001</li></ul>                          |

#### УСЛОВНЫЕ ОБОЗНАЧЕНИЯ

#### Примечания и предупреждения

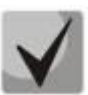

Примечания содержат важную информацию, советы или рекомендации по использованию и настройке устройства.

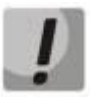

Предупреждения информируют пользователя о ситуациях, которые могут нанести вред устройству или человеку, привести к некорректной работе устройства или потере данных.

# 1 АННОТАЦИЯ

Маршрутизаторы серии ME — это многофункциональные устройства с высокой плотностью портов, предназначенные для использования на сетях операторов связи в качестве агрегирующих маршрутизаторов и маршрутизаторов границы транспортной/MPLS-сети. Маршрутизаторы имеют единообразное программное обеспечение и интерфейсы управления.

В настоящем руководстве приводится инструкция по подключению к питающей сети, заводская конфигурация устройства и рекомендации по начальной настройке маршрутизаторов серии МЕ. Руководство предназначено для технического персонала, выполняющего установку, первичную настройку и ввод маршрутизаторов в эксплуатацию.

# 2 КОНСТРУКТИВНОЕ ИСПОЛНЕНИЕ

В данном разделе описано конструктивное исполнение устройств, представлены изображения передней, задней и боковых панелей, описаны разъемы, светодиодные индикаторы и органы управления.

Маршрутизаторы выполнены в металлическом корпусе с возможностью установки в 19" конструктив, высота корпуса ME5100S, ME5100 rev.X, ME5200S — 2U, ME2001, ME5210S — 1U, ME5000, ME5000M — 15U.

## 2.1. Конструктивное исполнение

## 2.1.1 Передняя панель МЕ2001

Внешний вид передней панели показан на рисунке ниже.

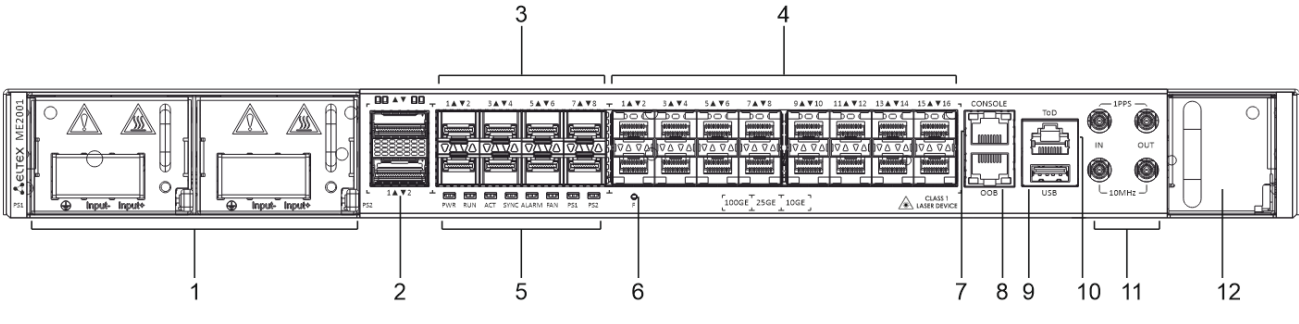

Рисунок 1 — Передняя панель МЕ2001

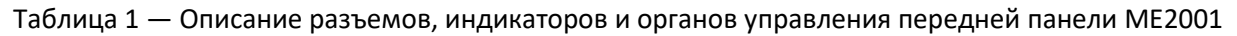

| Nº | Элемент передней панели                                       | Описание                                                           |
|----|---------------------------------------------------------------|--------------------------------------------------------------------|
| 1  | Источник питания 1<br>Источник питания 2<br>Клеммы заземления |                                                                    |
| 2  | 1-2                                                           | Слоты для установки трансиверов 100G QSFP28                        |
| 3  | 1-8                                                           | Слоты для установки трансиверов 25G SFP28                          |
| 4  | 1-16                                                          | Слоты для установки трансиверов 10G SFP+                           |
|    | PWR                                                           | Индикатор наличия питания на устройстве                            |
|    | RUN                                                           | Индикатор состояния устройства                                     |
|    | ACT                                                           | Индикатор операций чтения/записи внутреннего накопителя            |
| -  | SYNC                                                          | Не используется в текущей версии ПО                                |
| 5  | ALARM                                                         | Индикатор наличия аварии                                           |
|    | FAN                                                           | Индикатор аварии вентиляторов                                      |
|    | PS1                                                           | Индикатор источника питания                                        |
|    | PS2                                                           | Индикатор источника питания                                        |
| 6  | F                                                             | Функциональная кнопка для сброса устройства к заводским настройкам |
| 7  | CONSOLE                                                       | Консольный порт для локального управления устройством (RS-232)     |
| 8  | ООВ                                                           | Порт для удаленного управления устройством.                        |

|    |                              | Управление осуществляется по сети, раздельно с каналом передачи данных (MGMT1)                                                                            |
|----|------------------------------|----------------------------------------------------------------------------------------------------|
| 9  | USB                          | Порт для подключения USB-устройств                                                                                                    |
| 10 | PPS/ToD                      | Интерфейс для приема/передачи кодированного значения<br>текущего времени в системе (Time of Day), а также тактирующего<br>сигнала 1PPS                    |
| 11 | 1PPS In/Out,<br>10MHz In/Out | Интерфейсы ввода/вывода тактирующего сигнала 1PPS;<br>Интерфейсы ввода/вывода сигналов синхронизации<br>Разъемы SubMiniature B (SMB) jack, импеданс 50 Ом |
| 12 | Блок вентилятора             |                                                                                                    |

# 2.1.2 Передняя панель ME5100S, ME5100 rev.X, ME5200S

Внешний вид передней панели показан на рисунках ниже.

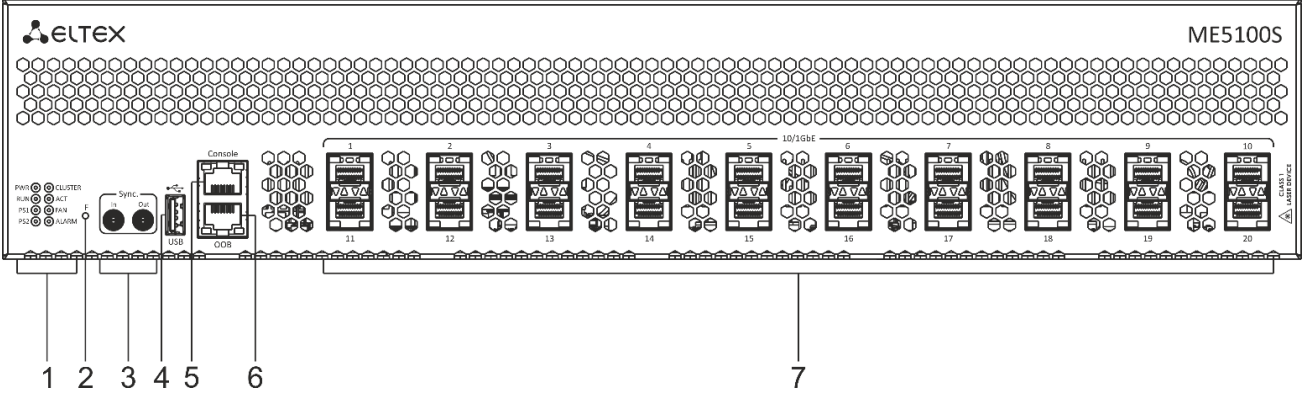

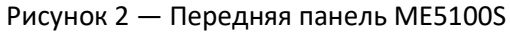

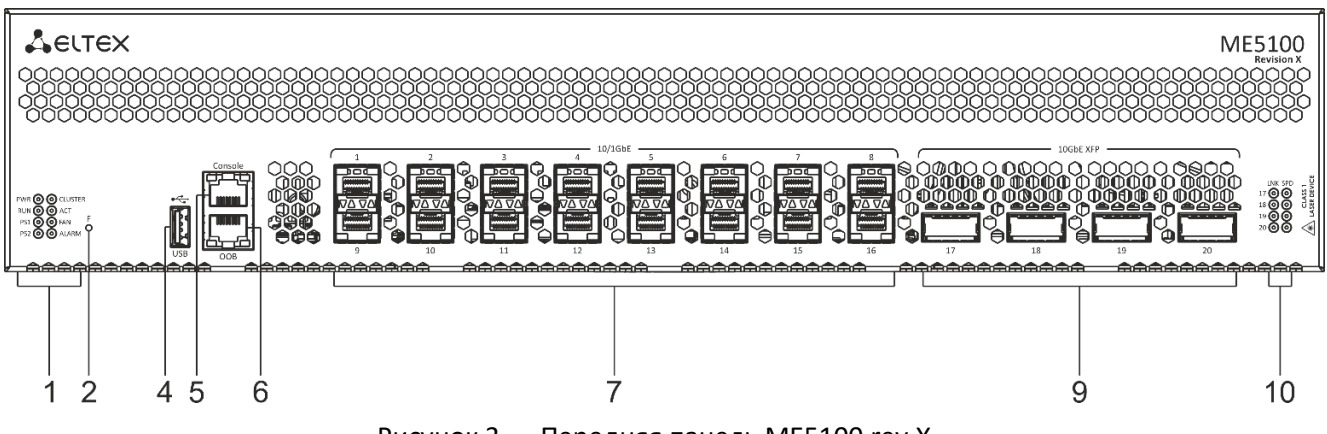

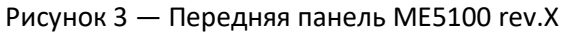

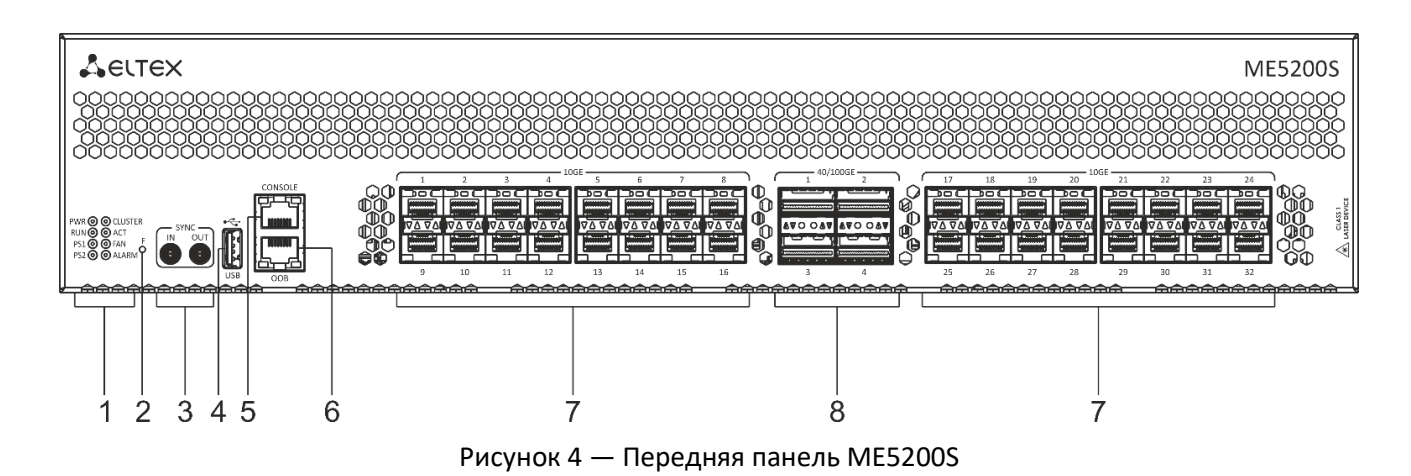

В таблице ниже приведен перечень разъемов, светодиодных индикаторов и органов управления, расположенных на передней панели устройств.

Таблица 2— Описание разъемов, индикаторов и органов управления передней панели ME5100S, ME5100 rev.X, ME5200S

| NՉ  | Элемент передней панели                                        | Описание                                                                                                    |  |
|-----|----------------------------------------------------------------|----------------------------------------------------------------------------------------------------|--|
|     | PWR                                                            | Индикатор наличия питания на устройстве                                                                                                    |  |
|     | RUN                                                            | Индикатор состояния устройства                                                                                                    |  |
|     | PS1                                                            | Индикатор источника питания                                                                                                    |  |
| 1   | PS2                                                            | Индикатор источника питания                                                                                                    |  |
| L T | CLUSTER                                                        | Не используется в текущей версии ПО                                                                                                    |  |
|     | ACT                                                            | Не используется в текущей версии ПО                                                                                                    |  |
|     | FAN                                                            | Индикатор аварии вентиляторов                                                                                                    |  |
|     | ALARM                                                          | Индикатор наличия аварии                                                                                                    |  |
| 2   | F                                                              | Функциональная кнопка для сброса устройства к заводским настройкам                                                                             |  |
| 3   | SYNC <sup>1</sup>                                              | Интерфейсы ввода/вывода сигналов синхронизации.<br>Разъемы SubMiniature B (SMB) jack, импеданс 50 Ом                                           |  |
| 4   | USB                                                            | Порт для подключения USB-устройств                                                                                                    |  |
| 5   | CONSOLE                                                        | Консольный порт для локального управления устройством (RS-232)                                                                                 |  |
| 6   | ООВ                                                            | Порт (out-of-band) для удаленного управления устройством.<br>Управление осуществляется по сети, раздельно с каналом передачи<br>данных (MGMT1) |  |
| 7   | 1-20 (ME5100S)<br>1-16, 17-32 (ME5200S)<br>1-16 (ME5100 rev.X) | Слоты для установки трансиверов 10G SFP+/1G SFP                                                                                                |  |
| 8   | 1-4                                                            | Слоты для установки QSFP+ для 40G и QSFP28 для 100G-трансиверов                                                                                |  |
| 9   | 17-20                                                          | Слоты для установки трансиверов 10G XFP                                                                                                    |  |
| 10  | LNK/SPD                                                        | Отдельный блок индикаторов ХFР                                                                                                    |  |

<sup>&</sup>lt;sup>1</sup> Только на устройствах ME5100S, ME5200S.

## 2.1.3 Передняя панель МЕ5210S

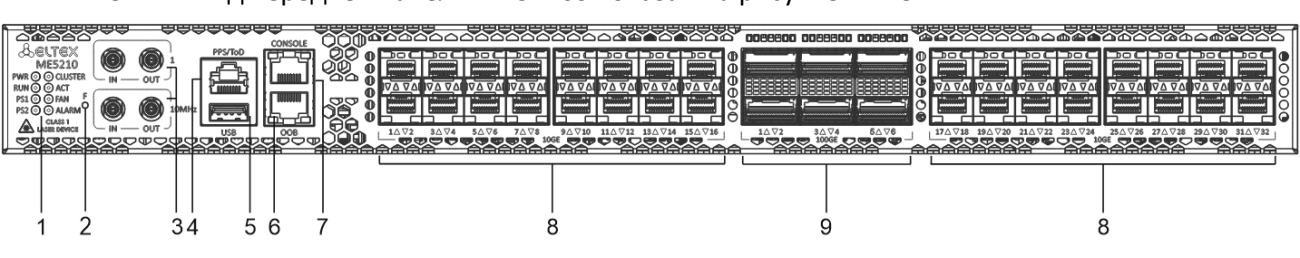

Внешний вид передней панели ME5210S показан на рисунке ниже.

В таблице ниже приведен перечень разъемов, светодиодных индикаторов и органов управления, расположенных на передней панели устройств ME5210S.

Таблица 3 — Описание разъемов, индикаторов и органов управления передней панели МЕ5210S

| Nº | Элемент передней панели | Описание                                                           |  |
|----|-------------------------|--------------------------------------------------------------------|--|
|    | PWR                     | Индикатор наличия питания на устройстве                            |  |
| 1  | RUN                     | Индикатор состояния устройства                                     |  |
|    | PS1                     | Индикатор источника питания                                        |  |
|    | PS2                     | Индикатор источника питания                                        |  |
|    | CLUSTER                 | Не используется в текущей версии ПО                                |  |
|    | ACT                     | Не используется в текущей версии ПО                                |  |
|    | FAN                     | Индикатор аварии вентиляторов                                      |  |
|    | ALARM                   | Индикатор наличия аварии                                           |  |
| 2  | F                       | Функциональная кнопка для сброса устройства к заводским настройкам |  |
| 3  | 1PPS.                   | Интерфейсы ввода/вывода тактирующего сигнала 1PPS;                 |  |
|    | 10MHz                   | Интерфейсы ввода/вывода сигналов синхронизации.                    |  |
|    |                         |                                                                    |  |
| 4  | PPS/ToD                 | текущего времени в системе (Time of Day), а также тактирующего     |  |
|    | ,                       | сигнала 1РРЅ                                                       |  |
| 5  | USB                     | Порт для подключения USB-устройств                                 |  |
|    |                         | Порт для удаленного управления устройством.                        |  |
| 6  | ООВ                     | Управление осуществляется по сети, раздельно с каналом передачи    |  |
|    |                         | данных (MGMT1)                                                     |  |
| 7  | CONSOLE                 | Консольный порт для локального управления устройством (RS-232)     |  |
| 8  | 1-16, 17-32             | Слоты для установки трансиверов 10G SFP+/1G SFP                    |  |
| 9  | 1-6                     | Слоты для установки QSFP+ для 40G и QSFP28 для 100G-трансиверов    |  |

Рисунок 5 — Передняя панель МЕ5210S

# 2.1.4 Передняя панель МЕ5000, МЕ5000М (шасси)

Внешний вид передней панели МЕ5000, МЕ5000М показан на рисунке ниже.

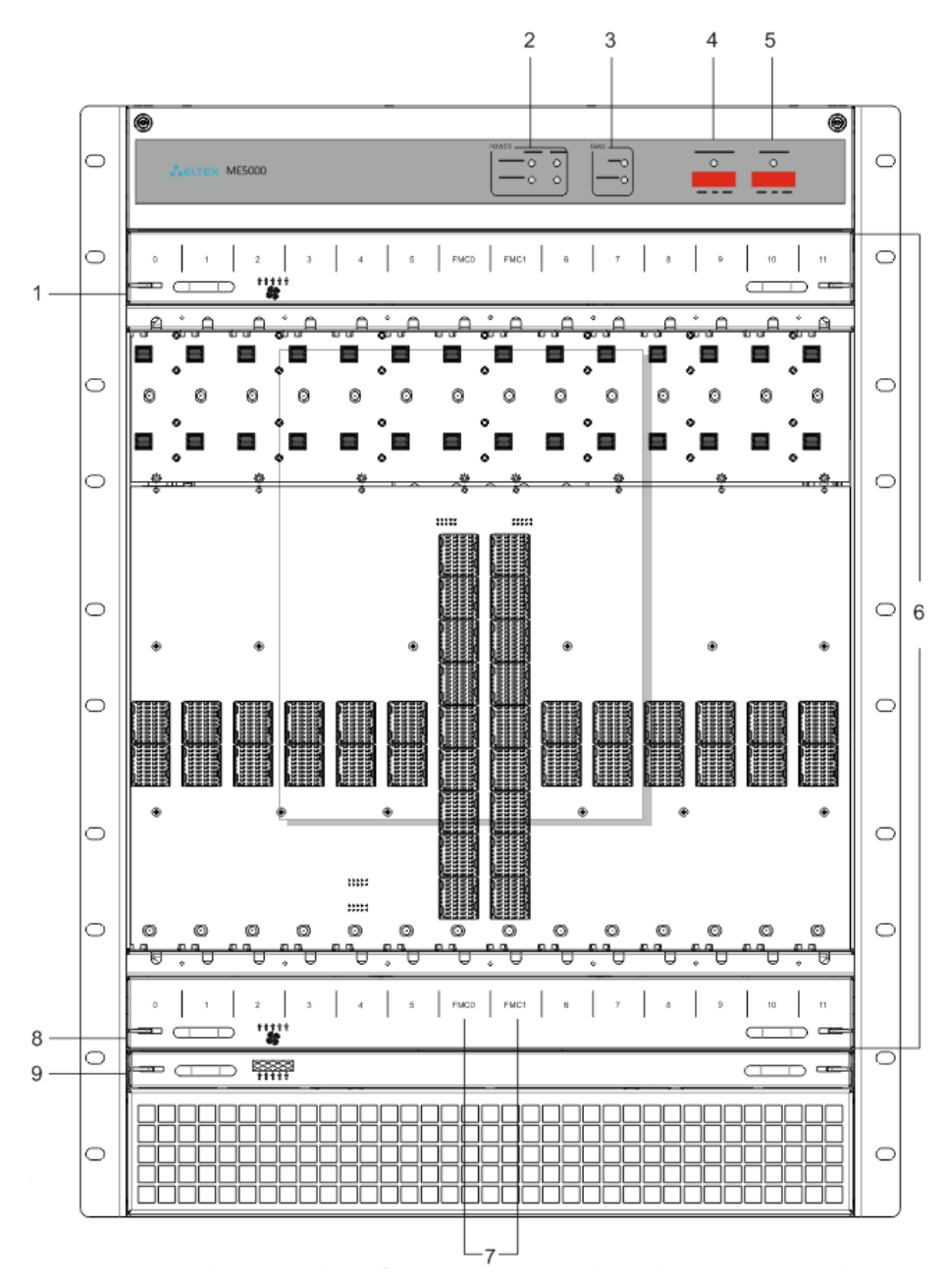

Рисунок 6 — Передняя панель МЕ5000, МЕ5000М (шасси)

В таблице ниже приведен перечень разъемов, светодиодных индикаторов и органов управления, расположенных на передней панели устройств ME5000, ME5000M.

| Таблица 4 — Описание разъемов | , индикаторов и органов | управления передней | панели МЕ5000, |
|-------------------------------|-------------------------|---------------------|----------------|
| ME5000M                       |                         |                     |                |

| Nº | Элемент передней панели | Описание                     |  |
|----|-------------------------|------------------------------|--|
| 1  | *                       | Верхняя вентпанель           |  |
| 2  | POWER                   | Индикатор питания устройства |  |

| 3 | FANS         | Индикатор аварии вентиляторов                    |  |
|---|--------------|--------------------------------------------------|--|
| 4 | YELLOW ALARM | Авария средней степени критичности               |  |
| 5 | RED ALARM    | Авария высокой степени критичности               |  |
| 6 | 0-5, 6-11    | Слоты для установки линейных карт                |  |
| 7 | FMC0, FMC1   | Слоты для установки плат управления и коммутации |  |
| 8 | *            | Нижняя вентпанель                                |  |
| 9 |              | Фильтр                                           |  |

Платы, устанавливаемые в корзину, снабжены поворотными винтами. Для правильной установки платы в слот нужно одновременно вращать нижний и верхний винт по часовой стрелке до упора. Головки винтов при полностью установленной плате должны принять горизонтальное положение.

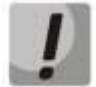

Платы управления и коммутации (FMC) должны устанавливаться только в слоты FMC0, FMC1.

Линейные карты (LC) должны устанавливаться только в слоты для установки линейных карт (слоты обозначены цифрами).

Попытки установки плат FMC в слоты для LC (и наоборот) приведут к механическому повреждению разъемов устройства.

Для извлечения платы нужно одновременно вращать нижний и верхний винт против часовой стрелки. Головки винтов должны принять положение с наклоном около 45 градусов.

## 2.1.5 Линейная карта LC18XGE

Внешний вид линейной карты LC18XGE показан на рисунке ниже.

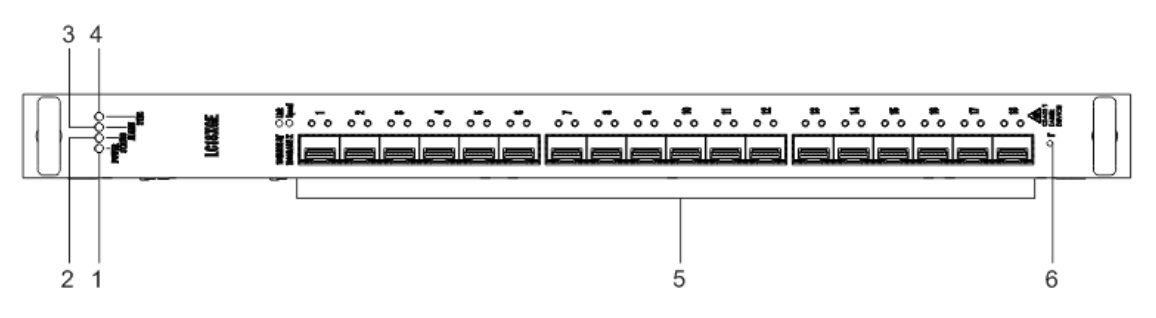

Рисунок 7 — Линейная карта LC18XGE

В таблице ниже приведен перечень разъемов, индикаторов и органов управления линейной карты LC18XGE.

Таблица 5 — Описание разъемов, индикаторов и органов управления линейной карты LC18XGE

| NՉ | Элемент передней панели | Описание                                        |
|----|-------------------------|-------------------------------------------------|
| 1  | POWER                   | Индикатор питания устройства                    |
| 2  | STATUS                  | Индикатор состояния линейной карты              |
| 3  | ALARM                   | Индикатор аварии                                |
| 4  | SYNC                    | Не используется в текущей версии ПО             |
| 5  | 1-18                    | Слоты для установки трансиверов 10G SFP+/1G SFP |
| 6  | F                       | Не используется в текущей версии ПО             |

## 2.1.6 Линейная карта LC20XGE

Внешний вид линейной карты LC20XGE показан на рисунке ниже.

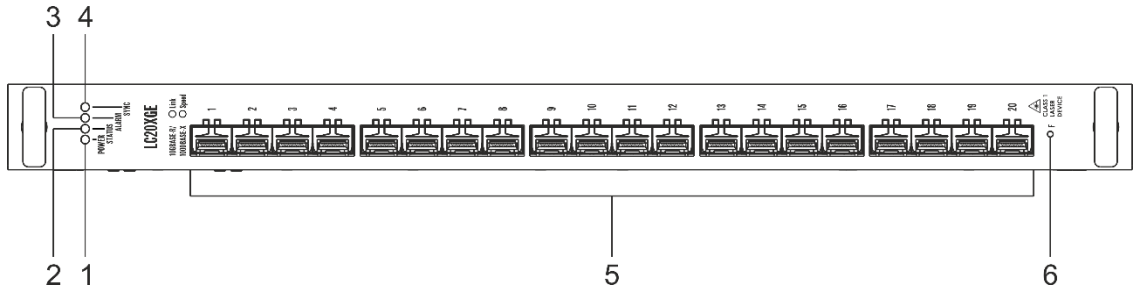

Рисунок 8 — Линейная карта LC20XGE

В таблице ниже приведен перечень разъемов, индикаторов и органов управления линейной карты LC20XGE.

Таблица 6— Описание разъемов, индикаторов и органов управления линейной карты LC20XGE

| NՉ | Элемент передней панели | Описание                                        |
|----|-------------------------|-------------------------------------------------|
| 1  | POWER                   | Индикатор питания устройства                    |
| 2  | STATUS                  | Индикатор состояния линейной карты              |
| 3  | ALARM                   | Индикатор аварии                                |
| 4  | SYNC                    | Не используется в текущей версии ПО             |
| 5  | 1-20                    | Слоты для установки трансиверов 10G SFP+/1G SFP |
| 6  | F                       | Не используется в текущей версии ПО             |

## 2.1.7 Линейная карта LC8XLGE

Внешний вид линейной карты LC8XLGE показан на рисунке ниже.

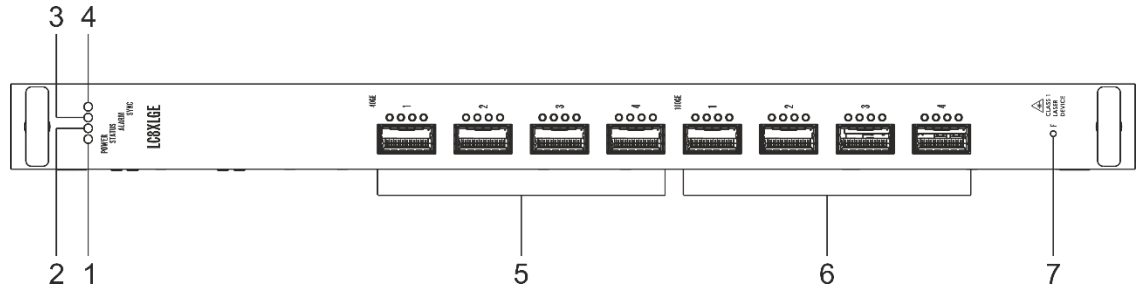

Рисунок 9 — Линейная карта LC8XLGE

В таблице ниже приведен перечень разъемов, индикаторов и органов управления линейной карты LC8XGE.

| Габлица 7 — Описание разъемов | , индикаторов и органов у | правления линейной карты LC8XLGE |
|-------------------------------|---------------------------|----------------------------------|
|-------------------------------|---------------------------|----------------------------------|

| NՉ | Элемент передней панели | Описание                            |
|----|-------------------------|-------------------------------------|
| 1  | POWER                   | Индикатор питания устройства        |
| 2  | STATUS                  | Индикатор состояния линейной карты  |
| 3  | ALARM                   | Индикатор аварии                    |
| 4  | SYNC                    | Не используется в текущей версии ПО |

| 5 | 1-4 | Слоты для установки трансиверов 40G QSFP+   |  |
|---|-----|---------------------------------------------|--|
| 6 | 1-4 | Слоты для установки трансиверов 100G QSFP28 |  |
| 7 | F   | Не используется в текущей версии ПО         |  |

#### 2.1.8 Плата управления и коммутации FMC16

Внешний вид платы управления и коммутации FMC16 показан на рисунке ниже.

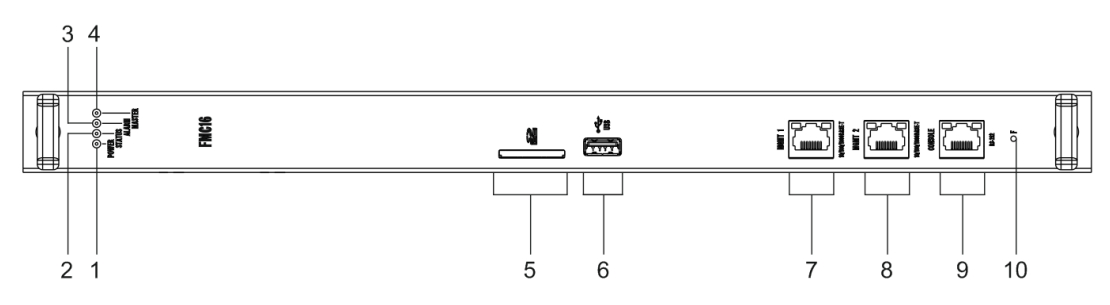

Рисунок 10 — Плата управления и коммутации FMC16

В таблице ниже приведен перечень разъемов, индикаторов и органов управления платы управления и коммутации FMC16.

Таблица 8— Описание разъемов, индикаторов и органов управления платы управления и коммутации FMC16

| Nº | Элемент передней панели | Описание                                                                                                    |  |
|----|-------------------------|----------------------------------------------------------------------------------------------------|--|
| 1  | POWER                   | Индикатор питания устройства                                                                                                    |  |
| 2  | STATUS                  | Индикатор состояния платы                                                                                                    |  |
| 3  | ALARM                   | Индикатор аварии                                                                                                    |  |
| 4  | MASTER                  | Индикатор режима работы устройства (ведущий/ведомый)                                                                                                    |  |
| 5  |                         | Не поддержан в текущей версии ПО                                                                                                    |  |
| 6  | USB                     | Порт для подключения USB-устройств                                                                                                    |  |
| 7  | ООВ                     | Порт (out-of-band) 10/100/1000BASE-T (RJ-45) для удаленного<br>управления устройством (интерфейс MGMT1).<br>Управление осуществляется по сети, раздельно с каналом передачи<br>данных |  |
| 8  | MGMT                    | Порт (out-of-band) 10/100/1000BASE-T (RJ-45) для удаленного<br>управления устройством (интерфейс MGMT2).<br>Управление осуществляется по сети, раздельно с каналом передачи<br>данных |  |
| 9  | CONSOLE                 | Консольный порт для локального управления устройством (RS-232)                                                                                                    |  |
| 10 | F                       | Функциональная кнопка для сброса устройства к заводским настройкам                                                                                                    |  |

## 2.1.9 Плата управления и коммутации FMC32<sup>1</sup>

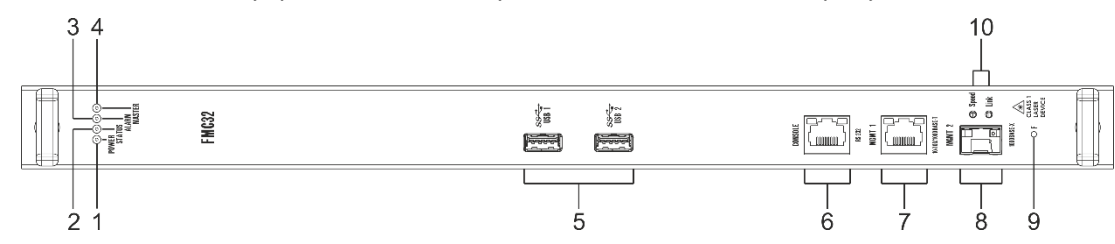

Внешний вид платы управления и коммутации FMC32 показан на рисунке ниже.

Рисунок 11 — Плата управления и коммутации FMC32

В таблице ниже приведен перечень разъемов, индикаторов и органов управления платы управления и коммутации FMC32.

Таблица 9— Описание разъемов, индикаторов и органов управления платы управления и коммутации FMC32

| Nº | Элемент передней панели | Описание                                                                                                    |  |
|----|-------------------------|----------------------------------------------------------------------------------------------------|--|
| 1  | POWER                   | Индикатор питания устройства                                                                                                    |  |
| 2  | STATUS                  | Индикатор состояния платы                                                                                                    |  |
| 3  | ALARM                   | Индикатор аварии                                                                                                    |  |
| 4  | MASTER                  | Индикатор режима работы устройства (ведущий/ведомый)                                                                                                    |  |
| 5  | USB 1, USB 2            | Порты для подключения USB-устройств                                                                                                    |  |
| 6  | CONSOLE                 | Консольный порт для локального управления устройством (RS-232)                                                                                                    |  |
| 7  | MGMT1                   | Порт (out-of-band) 10/100/1000BASE-T (RJ-45) для удаленного<br>управления устройством.<br>Управление осуществляется по сети, раздельно с каналом передачи<br>данных                                         |  |
| 8  | MGMT2                   | Порт (out-of-band) 1000BASE-X SFP для удаленного управления<br>устройством.<br>Управление осуществляется по сети, раздельно с каналом передачи<br>данных.<br>Режим 100BASE-X (100 Мбит/с) не поддерживается |  |
| 9  | F                       | Функциональная кнопка для сброса устройства к заводским настройкам                                                                                                    |  |
| 10 | LNK/SPD                 | Отдельный блок индикаторов SFP                                                                                                    |  |

<sup>&</sup>lt;sup>1</sup> Плата FMC32 устанавливается только в шасси ME5000M.

14

## 2.1.10 Задняя панель ME5100S, ME5100 rev.X, ME5200S

Внешний вид задней панели ME5100S, ME5100 rev.X, ME5200S приведен на рисунке ниже.

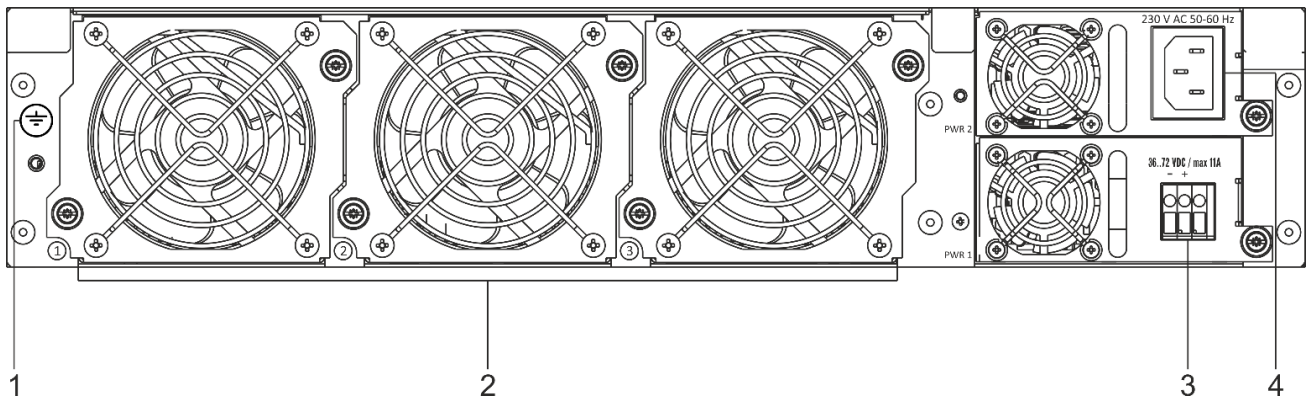

Рисунок 12 — Задняя панель ME5100S, ME5100 rev.X, ME5200S

В таблице ниже приведен перечень разъемов, расположенных на задней панели маршрутизаторов ME5100S, ME5100 rev.X, ME5200S.

Таблица 10 — Описание разъемов задней панели маршрутизаторов ME5100S, ME5100 rev.X, ME5200S

| Nº | Описание                     |
|----|------------------------------|
| 1  | Клемма заземления устройства |
| 2  | Блоки вентиляторов           |
| 3  | Источник питания 1           |
| 4  | Источник питания 2           |

## 2.1.11 Задняя панель МЕ5210S

Рисунок 13 — Задняя панель ME5210S

В таблице ниже приведен перечень разъемов, расположенных на задней панели маршрутизатора ME5210S.

Таблица 11 — Описание разъемов задней панели маршрутизаторов МЕ5210S

| Nº | Описание                     |
|----|------------------------------|
| 1  | Клемма заземления устройства |
| 2  | Блоки вентиляторов           |
| 3  | Источники питания            |

Внешний вид задней панели ME5210S приведен на рисунке ниже.

## 2.1.12 Задняя панель МЕ5000, МЕ5000М

Внешний вид задней панели МЕ5000, МЕ5000М приведен на рисунке ниже.

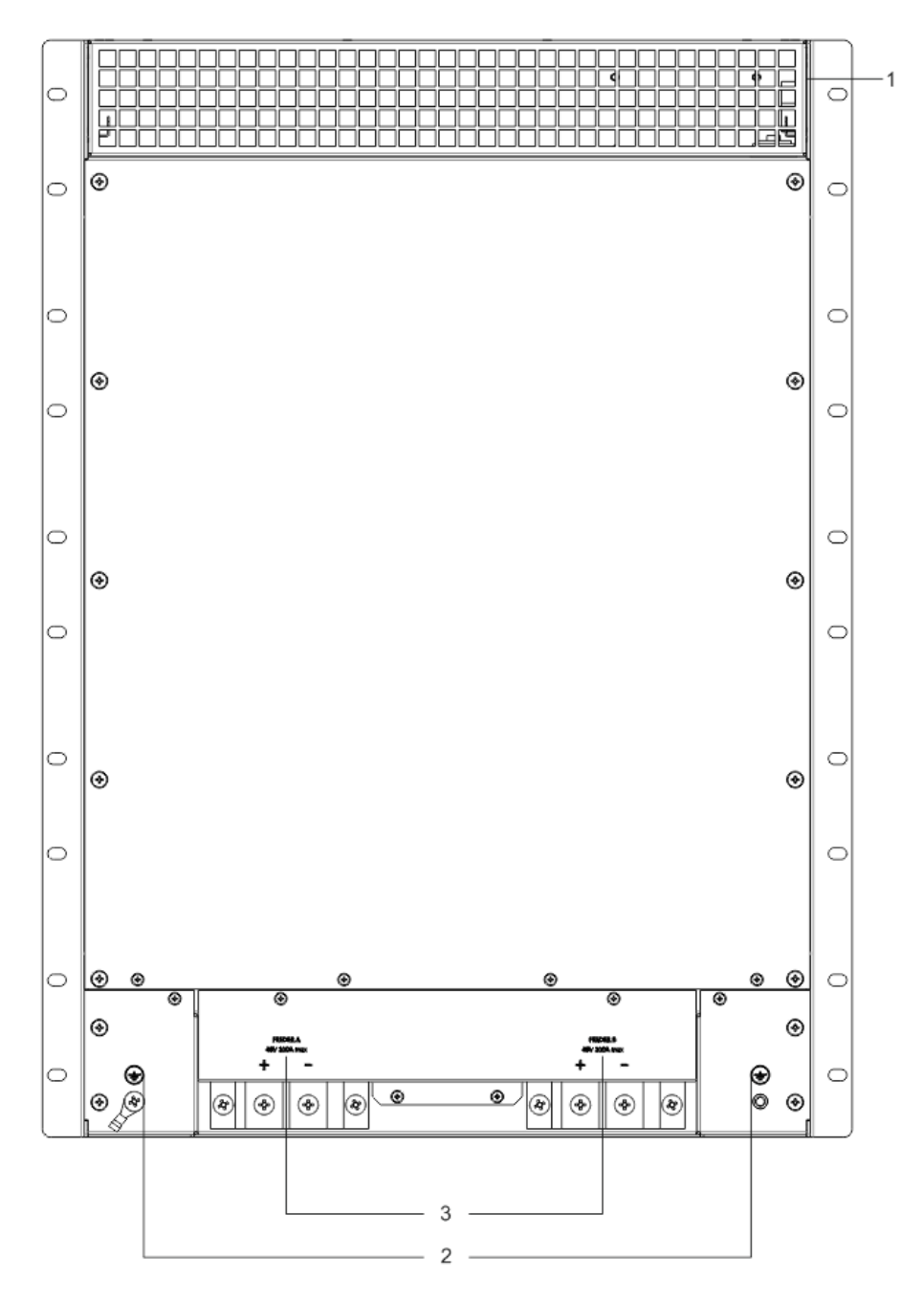

Рисунок 14 — Задняя панель МЕ5000, МЕ5000М

В таблице ниже приведен перечень разъемов, расположенных на задней панели маршрутизаторов МЕ5000, МЕ5000М.

Таблица 12 — Описание разъемов задней панели маршрутизатора МЕ5000

| Nº | Описание                              |
|----|---------------------------------------|
| 1  | Вентиляционная решетка                |
| 2  | Клеммы для заземления устройства      |
| 3  | Клеммы для подключения питания (48 В) |

На передней и задней панелях маршрутизаторов МЕ5000, МЕ5000М расположены вентиляционные решетки, которые служат для отвода тепла.

ļ

Не закрывайте вентиляционные отверстия посторонними предметами во избежание перегрева компонентов устройства и нарушения его работы.

## 2.2. Световая индикация

#### 2.2.1 Световая индикация МЕ2001

В таблице 17 приведены возможные состояния световых индикаторов МЕ2001.

Таблица 13 — Состояние системных индикаторов МЕ2001

| Название<br>индикатора                | Функция индикатора                                            | Состояние<br>индикатора | Состояние устройства                                                                                                    |  |
|---------------------------------------|---------------------------------------------------------------|-------------------------|----------------------------------------------------------------------------------------------------|--|
| POWER                                 | Индикатор питания устройства                                  | Зеленый                 | Устройство работает нормально                                                                                                    |  |
|                                       |                                                               | Красный                 | Запуск начального загрузчика                                                                                                    |  |
| RUN                                   | Индикатор состояния                                           | Оранжевый               | Запускается основное ПО                                                                                                    |  |
| Non                                   | устройства                                                    | Зеленый                 | Устройство успешно запустилось и<br>работает нормально                                                                                                    |  |
| ACT                                   | Индикатор операций<br>чтения/записи внутреннего<br>накопителя | Оранжевый,<br>мигает    | Идет чтение/запись                                                                                                    |  |
| SYNC                                  | В текущей версии ПО не<br>реализована                         | -                       | _                                                                                                    |  |
| ALARM                                 |                                                               | Выключен                | Все вентиляторы и блоки питания<br>исправны                                                                                                    |  |
|                                       | Индикатор наличия аварии<br>устройства                        | Красный                 | Отказ одного или более<br>вентиляторов.<br>Не работает источник питания:<br>авария или отсутствие первичной<br>сети                                                                         |  |
|                                       |                                                               | Выключен                | Все вентиляторы исправны                                                                                                    |  |
| FAN Состояние вентиляторов охлаждения |                                                               | Красный                 | Отказ одного или более<br>вентиляторов. Причиной<br>возникновения аварии может быть<br>неработоспособность хотя бы одного<br>из вентиляторов — остановка или<br>пониженная частота оборотов |  |
| DC1                                   |                                                               | Зеленый                 | Устройство работает нормально                                                                                                    |  |
|                                       | индикатор состояния источника                                 | Оранжевый               | Отсутствие входного питания                                                                                                    |  |
| ГJZ                                   | וועונמדעוא                                                    | Выключен                | Источник питания не установлен                                                                                                    |  |

Состояние SFP+-интерфейсов отображается двумя индикаторами *LINK/ACT* и *SPEED*.

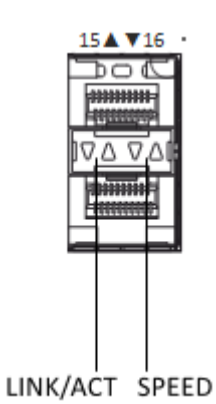

Рисунок 15 — Внешний вид разъема SFP+

Значения световых индикаторов интерфейсов SFP+ описаны в таблице 18.

| таолица 14 — световая индикация состояния интерфенсов эт г | Таблица 14 — | Световая | индикация | состояния | интерфейсов | SFP+ |
|------------------------------------------------------------|--------------|----------|-----------|-----------|-------------|------|
|------------------------------------------------------------|--------------|----------|-----------|-----------|-------------|------|

| Свечение индикатора<br>«SPEED»  | Свечение индикатора<br>«LINK» | Состояние интерфейса                            |  |
|---------------------------------|-------------------------------|-------------------------------------------------|--|
| Выключен                        | Выключен                      | Порт выключен или соединение не<br>установлено  |  |
| Выключен                        | Горит постоянно               | Установлено соединение на скорости<br>1 Гбит/с  |  |
| Горит постоянно Горит постоянно |                               | Установлено соединение на скорости<br>10 Гбит/с |  |
| X                               | Мигает                        | Идет передача данных                            |  |

Аналогично состояние SFP28-интерфейсов отображается индикаторами LINK/ACT и SPEED.

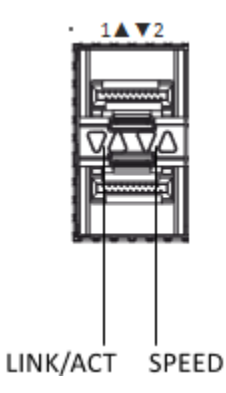

Рисунок 16 — Внешний вид разъема SFP28

Значения световой индикации интерфейсов SFP28 описаны в таблице 15.

| Свечение индикатора<br>«SPEED» | Свечение индикатора<br>«LINK» | Состояние интерфейса                            |  |
|--------------------------------|-------------------------------|-------------------------------------------------|--|
| Выключен                       | Выключен                      | Порт выключен или соединение не<br>установлено  |  |
| Горит постоянно                | Горит постоянно               | Установлено соединение на скорости<br>25 Гбит/с |  |
| Выключен                       | Горит постоянно               | Установлено соединение на скорости<br>10 Гбит/с |  |
| X                              | Мигает                        | Идет передача данных                            |  |

| Таблица 15 — | Световая индикация                                                                                                    | состояния SFP28 | 3-интерфейсов |
|--------------|----------------------------------------------------------------------------------------------------|-----------------|---------------|
|              | eseres and the private of the private of the privat |                 |               |

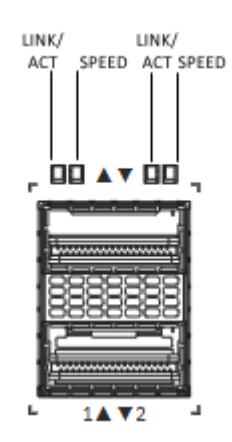

Рисунок 17 — Внешний вид панели индикации интерфейсов QSFP28

На рисунке 17 индикаторы в левой части относятся к верхнему порту (нечетному), а в правой части к нижнему (четному).

Значения световой индикации интерфейсов QSFP28 описаны в таблице 16.

| Таблица 16 — | Световая индикация состоян | ия QSFP28-интерфейсов |
|--------------|----------------------------|-----------------------|
|--------------|----------------------------|-----------------------|

| Свечение индикатора<br>«SPEED» | Свечение индикатора<br>«LINK» | Состояние интерфейса                             |  |
|--------------------------------|-------------------------------|--------------------------------------------------|--|
| Выключен                       | Выключен                      | Порт выключен или соединение не<br>установлено   |  |
| Горит постоянно                | Горит постоянно               | Установлено соединение на скорости<br>100 Гбит/с |  |
| X                              | Мигание                       | Идет передача данных                             |  |

#### 2.2.2 Световая индикация ME5100S, ME5100 rev.X, ME5200S, ME5210S

В таблице 17 приведены возможные состояния световых индикаторов ME5100S, ME5100 rev. X, ME5200S, ME5210S.

| Название<br>индикатора | Функция индикатора                     | Состояние<br>индикатора | Состояние устройства                                                                                                    |
|------------------------|----------------------------------------|-------------------------|----------------------------------------------------------------------------------------------------|
| POWER                  | Индикатор питания устройства           | Зеленый                 | Устройство работает нормально                                                                                                    |
|                        |                                        | Красный                 | Запуск начального загрузчика                                                                                                    |
| RUN                    | Индикатор состояния                    | Оранжевый               | Запускается основное ПО                                                                                                    |
|                        | устройства                             | Зеленый                 | Устройство успешно запустилось и<br>работает нормально                                                                                                    |
| DC1                    | 14                                     | Зеленый                 | Устройство работает нормально                                                                                                    |
| PS1<br>PS2             | индикатор состояния источника          | Оранжевый               | Отсутствие входного питания                                                                                                    |
| F32                    | Питания                                | Выключен                | Источник питания не установлен                                                                                                    |
| CLUSTER                | В текущей версии ПО не<br>реализована  | —                       | -                                                                                                    |
| ACT                    | В текущей версии ПО не<br>реализована  |                         | _                                                                                                    |
|                        |                                        | Выключен                | Все вентиляторы исправны                                                                                                    |
| FAN                    | Состояние вентиляторов<br>охлаждения   | Красный                 | Отказ одного или более<br>вентиляторов. Причиной<br>возникновения аварии может быть<br>неработоспособность хотя бы одного<br>из вентиляторов — остановка или<br>пониженная частота оборотов |
| ALARM                  | Индикатор наличия аварии<br>устройства | Выключен                | Все вентиляторы и блоки питания<br>исправны                                                                                                    |
|                        |                                        | Красный                 | Отказ одного или более<br>вентиляторов.<br>Не работает источник питания:<br>авария или отсутствие первичной<br>сети                                                                         |

| $1 a 0 1 \mu \mu \mu a 17 = C 0 C 10 7 \pi \mu e C 0 C 1 C 10 1 \pi D A 1 \pi D 0 D B 1 V L 0 1 0 0 0 1 0 0 1 C 0 . A, 1 V L 0 2 0 0 0 , 1 V L 0 2 1 0 0 0 0 0 0 0 0 0 0 0 0 0 0 0 0 0$ |
|----------------------------------------------------------------------------------------------------|
|----------------------------------------------------------------------------------------------------|

Состояние SFP-интерфейсов отображается двумя индикаторами LINK/ACT и SPEED.

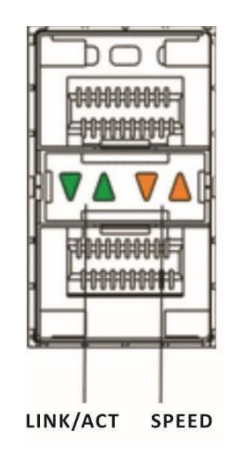

Рисунок 18 — Внешний вид разъема SFP/SFP+

Значения световых индикаторов интерфейсов SFP/SFP+ описаны в таблице 18.

| Свечение индикатора<br>«SPEED» | Свечение индикатора<br>«LINK» | Состояние интерфейса                            |
|--------------------------------|-------------------------------|-------------------------------------------------|
| Выключен                       | Выключен                      | Порт выключен или соединение не<br>установлено  |
| Выключен                       | Горит постоянно               | Установлено соединение на скорости<br>1 Гбит/с  |
| Горит постоянно                | Горит постоянно               | Установлено соединение на скорости<br>10 Гбит/с |
| X                              | Мигание                       | Идет передача данных                            |

Таблица 18 — Световая индикация состояния интерфейсов SFP/SFP+

Аналогично состояние QSFP28-интерфейсов отображается индикаторами LINK/ACT и SPEED.

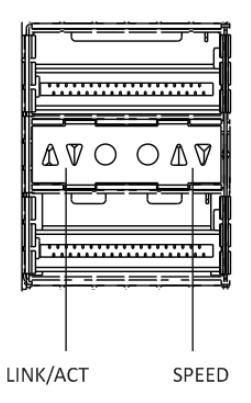

Рисунок 19 — Внешний вид разъема QSFP28 ME5200S

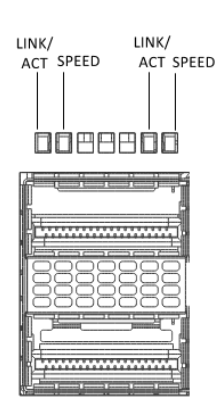

Рисунок 20 — Внешний вид панели индикации интерфейсов QSFP28 ME5210S

На рисунке 20 индикаторы в левой части относятся к верхнему порту (нечетному), а в правой части к нижнему (четному).

Значения световой индикации интерфейсов QSFP28 описаны в таблице 19.

Таблица 19 — Световая индикация состояния QSFP28-интерфейсов

| Свечение индикатора<br>«SPEED» | Свечение индикатора<br>«LINK» | Состояние интерфейса                           |
|--------------------------------|-------------------------------|------------------------------------------------|
| Выключен                       | Выключен                      | Порт выключен или соединение не<br>установлено |

| Выключен        | Горит постоянно | Установлено соединение на скорости<br>40 Гбит/с  |  |
|-----------------|-----------------|--------------------------------------------------|--|
| Горит постоянно | Горит постоянно | Установлено соединение на скорости<br>100 Гбит/с |  |
| X               | Мигание         | Идет передача данных                             |  |

Состояние XFP-интерфейсов отображается индикаторами LINK и SPEED.

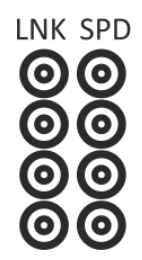

Рисунок 21 — Внешний вид отдельного блока индикаторов XFP

Значения световой индикации интерфейсов XFP описаны в таблице 20.

| Таблица 20 — | Световая | индикация | состояния | XFP-интерфейсов |
|--------------|----------|-----------|-----------|-----------------|
|--------------|----------|-----------|-----------|-----------------|

| Свечение индикатора<br>«SPEED» | Свечение индикатора<br>«LINK» | Состояние интерфейса                            |  |
|--------------------------------|-------------------------------|-------------------------------------------------|--|
| Выключен                       | Выключен                      | Порт выключен или соединение не<br>установлено  |  |
| Горит постоянно                | Горит постоянно               | Установлено соединение на скорости<br>10 Гбит/с |  |
| Горит постоянно                | Мигание                       | Идет передача данных                            |  |

## 2.2.3 Световая индикация МЕ5000, МЕ5000М (шасси)

В таблице 21 приведены возможные состояния световых индикаторов МЕ5000, МЕ5000М (шасси).

Таблица 21 — Состояние системных индикаторов МЕ5000, МЕ5000М

| Название<br>индикатора | Функция индикатора           | Состояние<br>индикатора | Состояние устройства         |
|------------------------|------------------------------|-------------------------|------------------------------|
| FEEDER A,              |                              | Зеленый                 | Наличие питания на фидере    |
| FEEDER B<br>(INPUT)    | Индикатор питания устройства | Выключен                | Отсутствие питания на фидере |
| FEEDER A,              |                              | Красиций                | Не соблюдена полярность      |
| FEEDER B               | Индикатор полярности         | прасный                 | подключения                  |
| (STATE)                |                              | Выключен                | Подключено правильно         |
| YELLOW                 | Индикатор аварии средней     | Выключен                | Аварий нет                   |
| ALARM                  | степени критичности          | Желтый                  | Авария                       |
|                        | Индикатор аварии высокой     | Выключен                | Аварий нет                   |
|                        | степени критичности          | Красный                 | Авария                       |
|                        |                              | Выключен                | Все вентиляторы исправны     |

| FANS | Состояние вентиляторов<br>охлаждения | Красный | Отказ одного или более<br>вентиляторов. Причиной<br>возникновения аварии может быть<br>неработоспособность хотя бы одного<br>из вентиляторов — остановка или<br>пониженная частота оборотов |
|------|--------------------------------------|---------|----------------------------------------------------------------------------------------------------|
|------|--------------------------------------|---------|----------------------------------------------------------------------------------------------------|

#### 2.2.4 Световая индикация линейной карты LC18XGE

В таблице 22 приведены возможные состояния световых индикаторов линейной карты LC18XGE.

| Таблица 22 — Состояние системных индикаторов | линейной карты LC18XGE |
|----------------------------------------------|------------------------|
|----------------------------------------------|------------------------|

| Название<br>индикатора | Функция индикатора                | Состояние<br>индикатора | Состояние устройства                                    |
|------------------------|-----------------------------------|-------------------------|---------------------------------------------------------|
| POWER                  | Индикатор питания устройства      | Зеленый                 | Устройство работает нормально                           |
| STATUS                 | Индикатор состояния<br>устройства | Красный                 | Запуск начального загрузчика                            |
|                        |                                   | Оранжевый               | Запускается основное ПО                                 |
|                        |                                   | Зеленый                 | Линейная карта стартовала и<br>синхронизировалась с FMC |
| ALARM                  | Индикатор аварии                  | Красный                 | Наличие аварии на линейной карте                        |
|                        |                                   | Выключен                | Аварий нет                                              |
| SYNC                   | Не реализована                    | _                       | _                                                       |

#### 2.2.5 Световая индикация линейной карты LC20XGE

В таблице 23 приведены возможные состояния световых индикаторов линейной карты LC20XGE.

Таблица 23 — Состояние системных индикаторов линейной карты LC20XGE

| Название<br>индикатора | Функция индикатора                | Состояние<br>индикатора | Состояние устройства                                    |
|------------------------|-----------------------------------|-------------------------|---------------------------------------------------------|
| POWER                  | Индикатор питания устройства      | Зеленый                 | Устройство работает нормально                           |
|                        | Индикатор состояния<br>устройства | Красный                 | Запуск начального загрузчика                            |
| STATUS                 |                                   | Оранжевый               | Запускается основное ПО                                 |
|                        |                                   | Зеленый                 | Линейная карта стартовала и<br>синхронизировалась с FMC |
|                        | Индикатор аварии                  | Красный                 | Наличие аварии на линейной карте                        |
| ALANIVI                |                                   | Выключен                | Аварий нет                                              |
| SYNC                   | Не реализована                    |                         | _                                                       |

## 2.2.6 Световая индикация линейной карты LC8XLGE

В таблице 24 приведены возможные состояния световых индикаторов линейной карты LC8XLGE.

24

| Название<br>индикатора | Функция индикатора                | Состояние<br>индикатора | Состояние устройства                                    |
|------------------------|-----------------------------------|-------------------------|---------------------------------------------------------|
| POWER                  | Индикатор питания устройства      | Зеленый                 | Устройство работает нормально                           |
|                        | Индикатор состояния<br>устройства | Красный                 | Запуск начального загрузчика                            |
| STATUS                 |                                   | Оранжевый               | Запускается основное ПО                                 |
|                        |                                   | Зеленый                 | Линейная карта стартовала и<br>синхронизировалась с FMC |
| ALARM                  | Индикатор аварии                  | Красный                 | Наличие аварии на линейной карте                        |
|                        |                                   | Выключен                | Аварий нет                                              |
| SYNC                   | Не реализована                    | _                       | _                                                       |

Таблица 24 — Состояние системных индикаторов линейной карты LC8XLGE

Значения световой индикации линейной карты LC8XLGE описаны в таблице 25.

Таблица 25 — Световая индикация интерфейсов QSFP+ и QSFP28

| Состояние индикаторов |          |          |                    | Состояние интерфейса                          |
|-----------------------|----------|----------|--------------------|-----------------------------------------------|
| Выключен              | Выключен | Выключен | Выключен           | Порт выключен или соединение не установлено   |
| Горит<br>постоянно    | Выключен | Выключен | Выключен           | Установлено соединение на скорости 40 Гбит/с  |
| Горит<br>постоянно    | Выключен | Выключен | Горит<br>постоянно | Установлено соединение на скорости 100 Гбит/с |
| Мигание               | Выключен | Выключен | х                  | Идет передача данных                          |

#### 2.2.7 Световая индикация платы управления и коммутации FMC16

В таблице 26 приведены возможные состояния световых индикаторов платы управления и коммутации FMC16.

| Таблица 26 — | · Световая индикация | і платы управления и | коммутации FMC16 |
|--------------|----------------------|----------------------|------------------|
|--------------|----------------------|----------------------|------------------|

| Название<br>индикатора | Функция индикатора                                      | Состояние<br>индикатора | Состояние устройства                |
|------------------------|---------------------------------------------------------|-------------------------|-------------------------------------|
| POWER                  | Индикатор питания устройства                            | Зеленый                 | Устройство работает нормально       |
|                        |                                                         | Красный                 | Запуск начального загрузчика        |
| STATUS                 | Индикатор состояния<br>устройства                       | Оранжевый               | Запускается основное ПО             |
| 314103                 |                                                         | Зеленый                 | Плата успешно стартовала и работает |
|                        |                                                         |                         | нормально                           |
|                        |                                                         | Красный                 | Наличие аварии на плате             |
| ALARIVI                | индикатор аварии                                        | Выключен                | Аварий нет                          |
| MASTER                 | Индикатор режима работы<br>устройства (ведущий/ведомый) | Зеленый                 | Ведущий                             |
|                        |                                                         | Выключен                | Ведомый                             |

Состояние интерфейсов Ethernet индицируется двумя светодиодными индикаторами, *LINK/ACT* зеленого цвета и *SPEED* янтарного цвета.

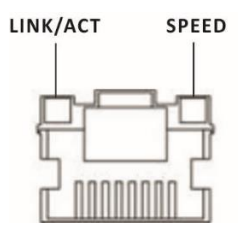

#### Рисунок 22 — Внешний вид разъема RJ-45

Значения световой индикации описаны в таблице 27.

| T.C          | <b>C</b>           |                        |                            |
|--------------|--------------------|------------------------|----------------------------|
| таблица 27 — | - световая индикаг | ция состояния Ethernet | (-ПОРТОВ 10/100/1000BASE-I |

| Свечение индикатора<br>SPEED | Свечение индикатора<br>LINK/ACT | Состояние интерфейса Ethernet                                  |
|------------------------------|---------------------------------|----------------------------------------------------------------|
| Выключен                     | Выключен                        | Порт выключен или соединение не установлено                    |
| Выключен                     | Горит постоянно                 | Установлено соединение на скорости 10 Мбит/с<br>или 100 Мбит/с |
| Горит постоянно              | Горит постоянно                 | Установлено соединение на скорости 1000 Мбит/с                 |
| х                            | Мигание                         | Идет передача данных                                           |

## 2.2.8 Световая индикация платы управления и коммутации FMC32

В таблице 28 приведены возможные состояния световых индикаторов платы управления и коммутации FMC32.

Таблица 28 — Световая индикация платы управления и коммутации FMC32

| Название<br>индикатора | Функция индикатора                | Состояние<br>индикатора | Состояние устройства                |
|------------------------|-----------------------------------|-------------------------|-------------------------------------|
| POWER                  | Индикатор питания устройства      | Зеленый                 | Устройство работает нормально       |
|                        |                                   | Красный                 | Запуск начального загрузчика        |
| STATUS                 | Индикатор состояния<br>устройства | Оранжевый               | Запускается основное ПО             |
|                        |                                   | Зеленый                 | Плата успешно стартовала и работает |
|                        |                                   |                         | нормально                           |
|                        |                                   | Красный                 | Наличие аварии на плате             |
| ALARIVI                | индикатор аварии                  | Выключен                | Аварий нет                          |
| MASTED                 | Индикатор режима работы           | Зеленый                 | Ведущий                             |
| WIASTER                | устройства (ведущий/ведомый)      | Выключен                | Ведомый                             |

Состояние интерфейсов Ethernet индицируется двумя светодиодными индикаторами, *LINK/ACT* зеленого цвета и *SPEED* янтарного цвета.

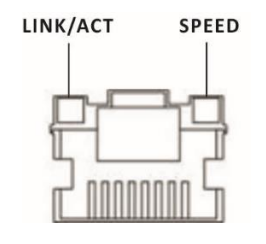

Рисунок 23 — Внешний вид разъема RJ-45

Значения световой индикации описаны в таблице 29.

Таблица 29 — Световая индикация состояния Ethernet-портов 10/100/1000BASE-T

| Свечение индикатора<br>SPEED | Свечение индикатора<br>LINK/ACT | Состояние интерфейса Ethernet                                  |
|------------------------------|---------------------------------|----------------------------------------------------------------|
| Выключен                     | Выключен                        | Порт выключен или соединение не установлено                    |
| Выключен                     | Горит постоянно                 | Установлено соединение на скорости 10 Мбит/с<br>или 100 Мбит/с |
| Горит постоянно              | Горит постоянно                 | Установлено соединение на скорости 1000 Мбит/с                 |
| Х                            | Мигание                         | Идет передача данных                                           |

Состояние SFP-интерфейса отображается двумя индикаторами LINK и SPEED, вынесенных в отдельный блок.

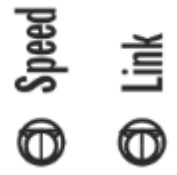

Рисунок 24 — Внешний вид отдельного блока индикаторов SFP

Значения световой индикации интерфейса SFP описаны в таблице 30.

Таблица 30 — Световая индикация состояния интерфейса SFP

| Свечение индикатора<br>«SPEED» | Свечение индикатора<br>«LINK» | Состояние интерфейса                           |
|--------------------------------|-------------------------------|------------------------------------------------|
| Выключен                       | Выключен                      | Порт выключен или соединение не<br>установлено |
| Горит постоянно                | Горит постоянно               | Установлено соединение на скорости<br>1 Гбит/с |
| Х                              | Мигание                       | Идет передача данных                           |

# 3 УСТАНОВКА И ПОДКЛЮЧЕНИЕ

В данном разделе описаны процедуры установки оборудования в стойку и подключения к питающей сети.

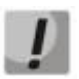

Для снижения потенциального влияния электростатических разрядов на работу все сотрудники, физически контактирующие с устройствами серии МЕ, должны работать в электростатических браслетах, соединенных шнуром с заземляющим контуром. На маршрутизаторах также должно быть обеспечено защитное заземление.

## 3.1. Крепление кронштейнов

В комплект поставки устройств ME2001, ME5100 rev.X, ME5100S, ME5200S, ME5210S входят кронштейны для установки в стойку и винты для крепления кронштейнов к корпусу устройства.

Для установки кронштейнов:

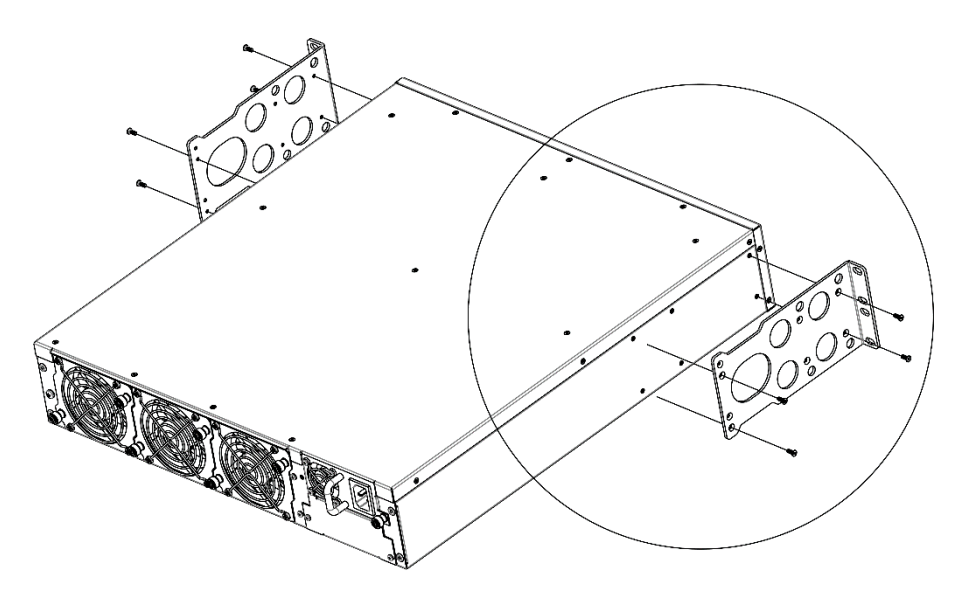

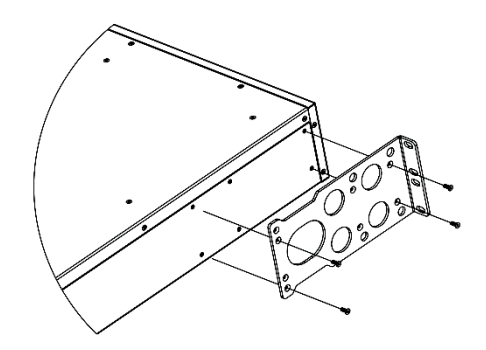

Рисунок 25 — Крепление кронштейнов

- 1. Совместите отверстия для винтов на кронштейне с такими же отверстиями на боковой панели устройства.
- 2. С помощью отвертки прикрепите кронштейн винтами к корпусу.
- 3. Повторите действия 1, 2 для второго кронштейна.

## 3.2. Установка ME2001, ME5100S, ME5100 rev.X, ME5200S, ME5210S в стойку

Для установки устройства в стойку:

- 1. Приложите устройство к вертикальным направляющим стойки.
- 2. Совместите отверстия кронштейнов с отверстиями на направляющих стойки. Используйте отверстия в направляющих на одном уровне с обеих сторон стойки, для того чтобы устройство располагалось горизонтально.
- 3. С помощью отвертки прикрепите устройство к стойке винтами.

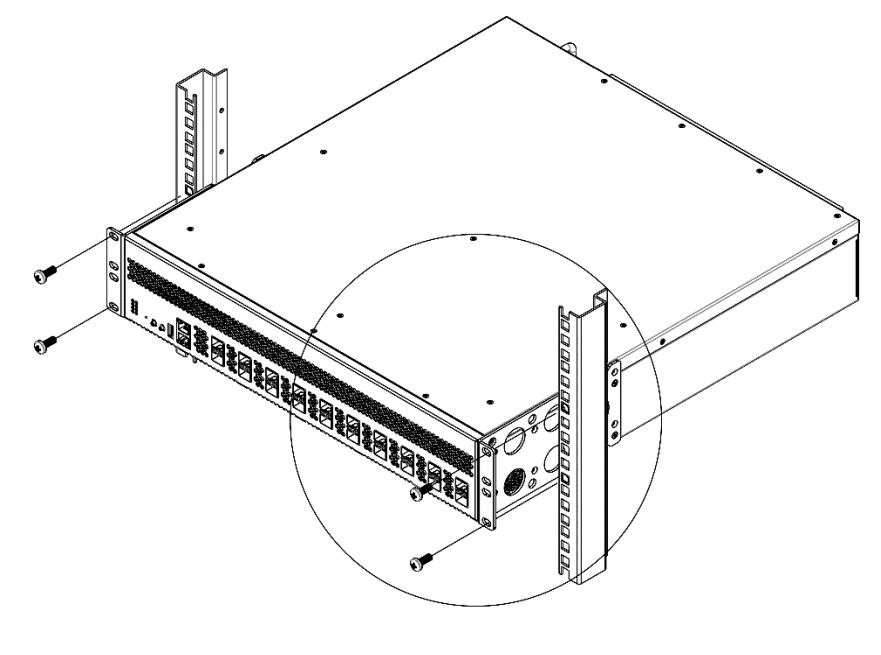

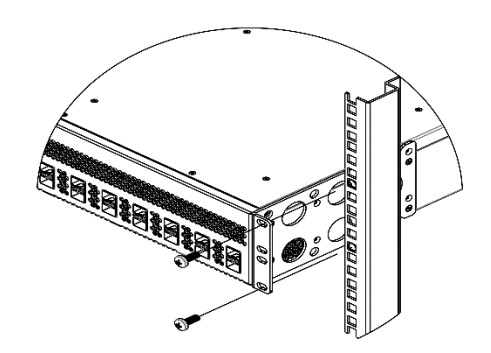

Рисунок 26 — Установка устройства в стойку

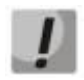

Не закрывайте вентиляционные отверстия, а также вентиляторы, расположенные на задней панели, посторонними предметами во избежание перегрева компонентов устройства и нарушения его работы.

# 3.3. Установка блоков питания

Маршрутизаторы ME2001, ME5100S, ME5100 rev.X, ME5200S, ME5210S могут работать с одним или двумя блоками питания.

Места для установки блоков питания с электрической точки зрения равноценны. Блоки питания могут устанавливаться и извлекаться без выключения устройства. При установке или извлечении дополнительного блока питания устройство продолжает работу без перезапуска.

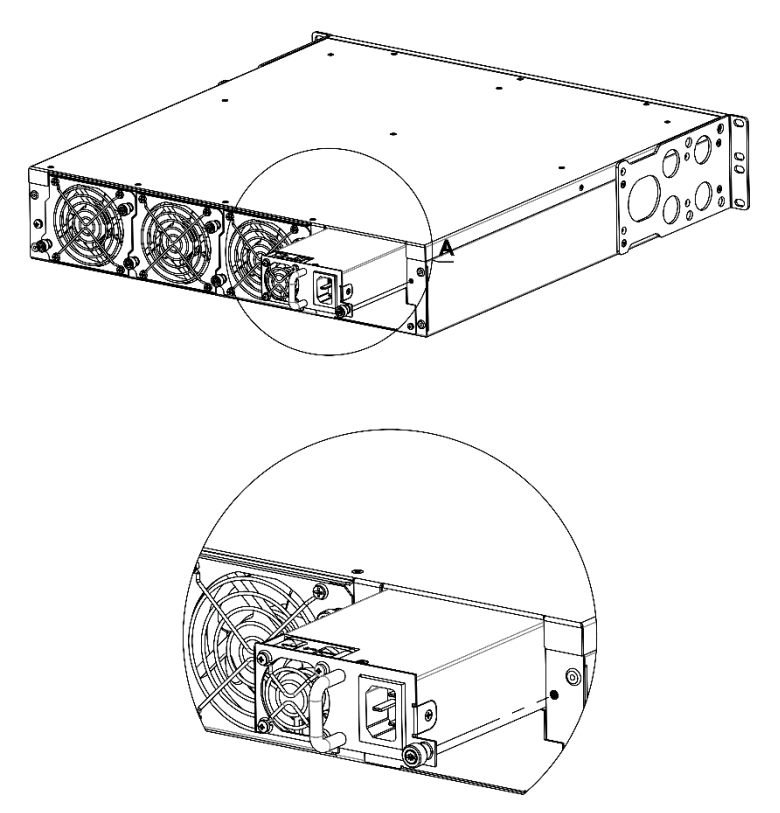

Рисунок 27 — Установка блоков питания

Состояние блоков питания может быть проверено по индикации на передней панели маршрутизатора (см. раздел 2.2.1) или по диагностике, доступной через интерфейсы управления.

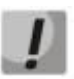

Индикация аварии блока питания может быть вызвана не только отказом блока, но и отсутствием первичного питания.

# 3.4. Установка в стойку шасси МЕ5000, МЕ5000М

В комплект поставки устройств ME5000, ME5000M входят направляющие полозья для установки в стойку и винты для их крепления к вертикальным направляющим стойки.

Для установки полозьев:

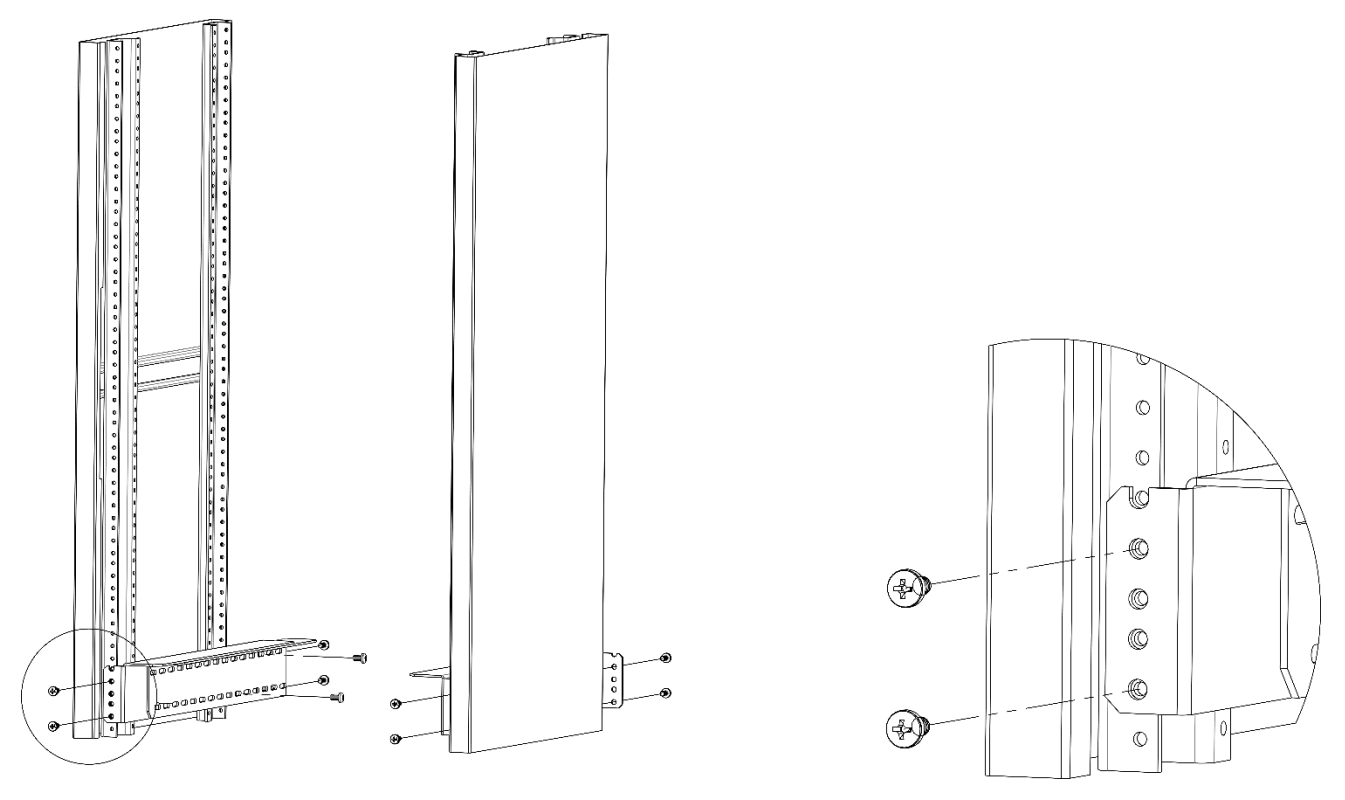

Рисунок 28 — Установка направляющих полозьев в стойку

- 1. Приложите полозья к вертикальным направляющим стойки.
- 2. Совместите отверстия на полозьях с отверстиями на направляющих стойки. Используйте отверстия в направляющих на одном уровне с обеих сторон стойки, для того чтобы полозья располагались горизонтально.
- 3. С помощью отвертки прикрепите полозья к стойке винтами.

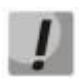

До установки шасси ME5000, ME5000M в стойку необходимо открутить транспортировочные винты.

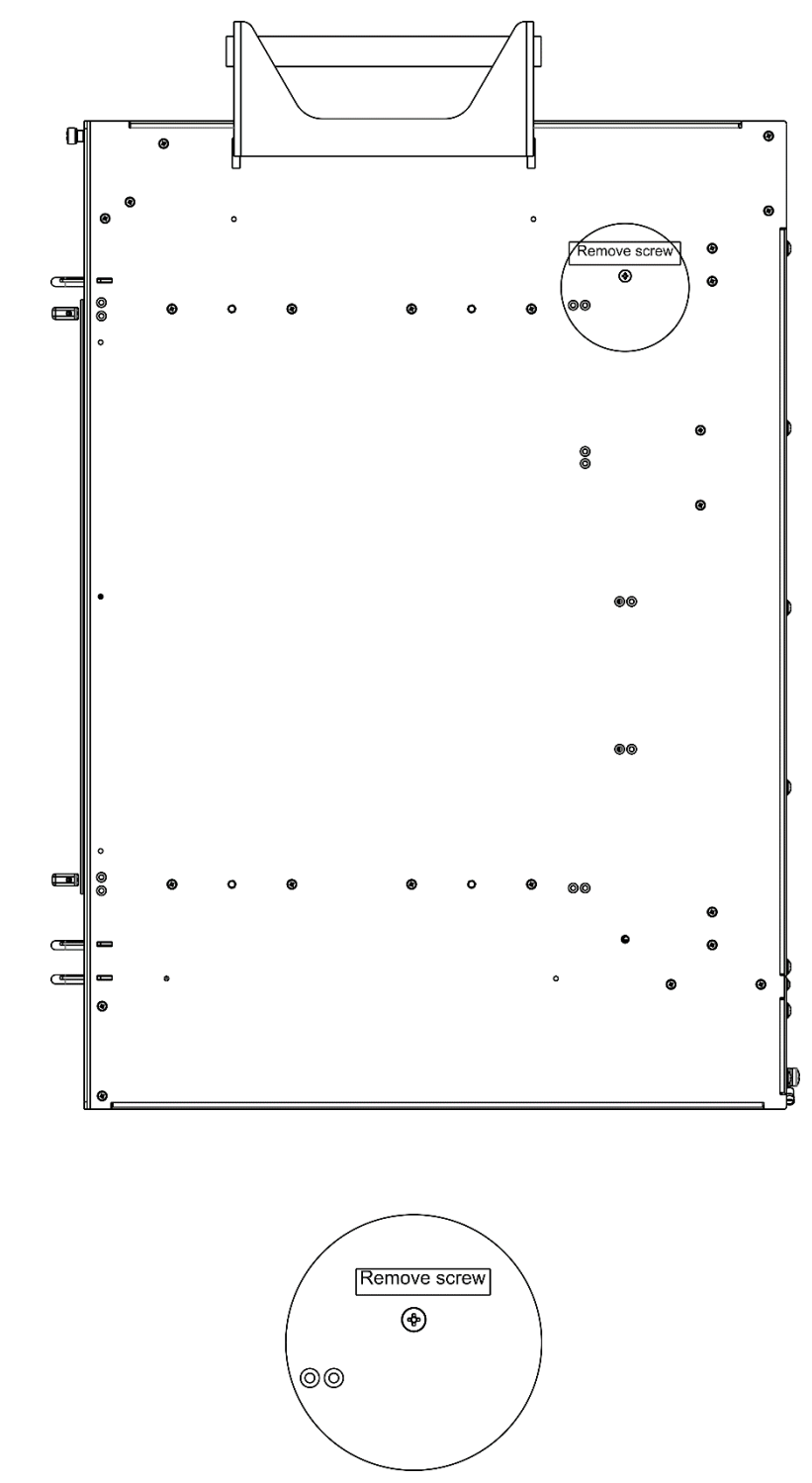

Рисунок 29 — Боковая панель шасси МЕ5000, МЕ5000М с транспортировочными винтами

32

Для установки шасси в стойку:

- 1. Установите шасси на направляющие полозья.
- 2. Совместите отверстия для винтов на шасси с отверстиями на вертикальных направляющих стойки.
- 3. С помощью отвертки прикрепите шасси винтами к стойке.

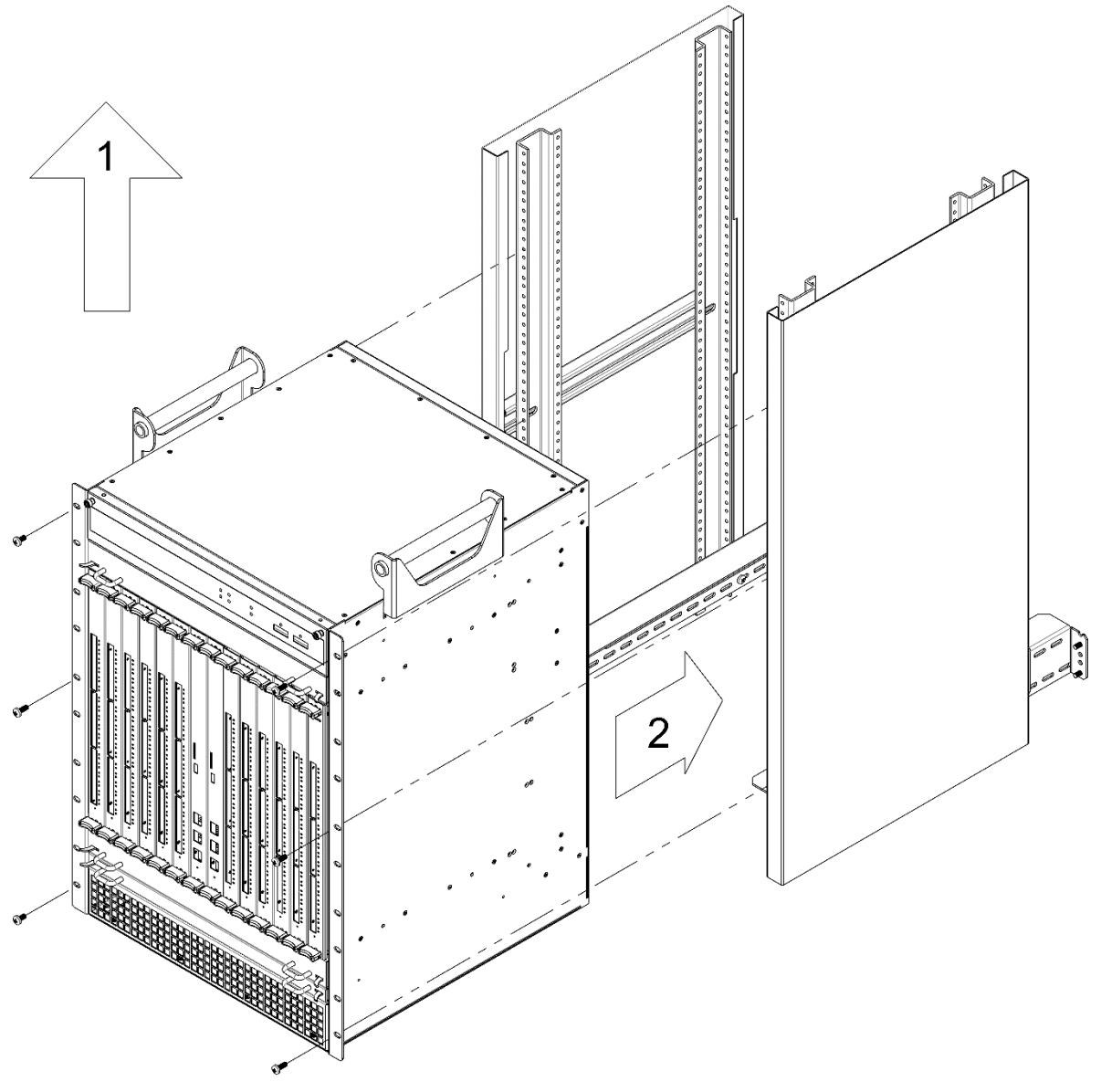

Рисунок 30 — Установка шасси МЕ5000, МЕ5000М в стойку

# 4 ПОДКЛЮЧЕНИЕ ПИТАЮЩЕЙ СЕТИ

- 1. До подключения питания необходимо заземлить корпус устройства. Заземление необходимо выполнять изолированным многожильным проводом. Устройство заземления и сечение заземляющего провода должны соответствовать требованиям Правил устройства электроустановок (ПУЭ).
- 2. Если предполагается подключение компьютера или иного оборудования к консольному порту коммутатора, это оборудование также должно быть надежно заземлено.
- 3. Подключите к устройству кабели питания.
  - ME2001, ME5100S, ME5100 rev.X, ME5200S, ME5210S:

В зависимости от комплектации устройства, питание может осуществляться от сети переменного тока либо от сети постоянного тока. При подключении сети переменного тока следует использовать кабель, входящий в комплект устройства. Для подключения к сети постоянного тока используйте провод сечением не менее 1 мм<sup>2</sup>. Клеммы сменных блоков питания допускают подключение проводов с сечением жил от 24 AWG до 12 AWG.

• ME5000, ME5000M:

Питание осуществляется от сети постоянного тока напряжением -48 В. Для подключения к сети постоянного тока используйте провод сечением не менее 16 мм<sup>2</sup>.

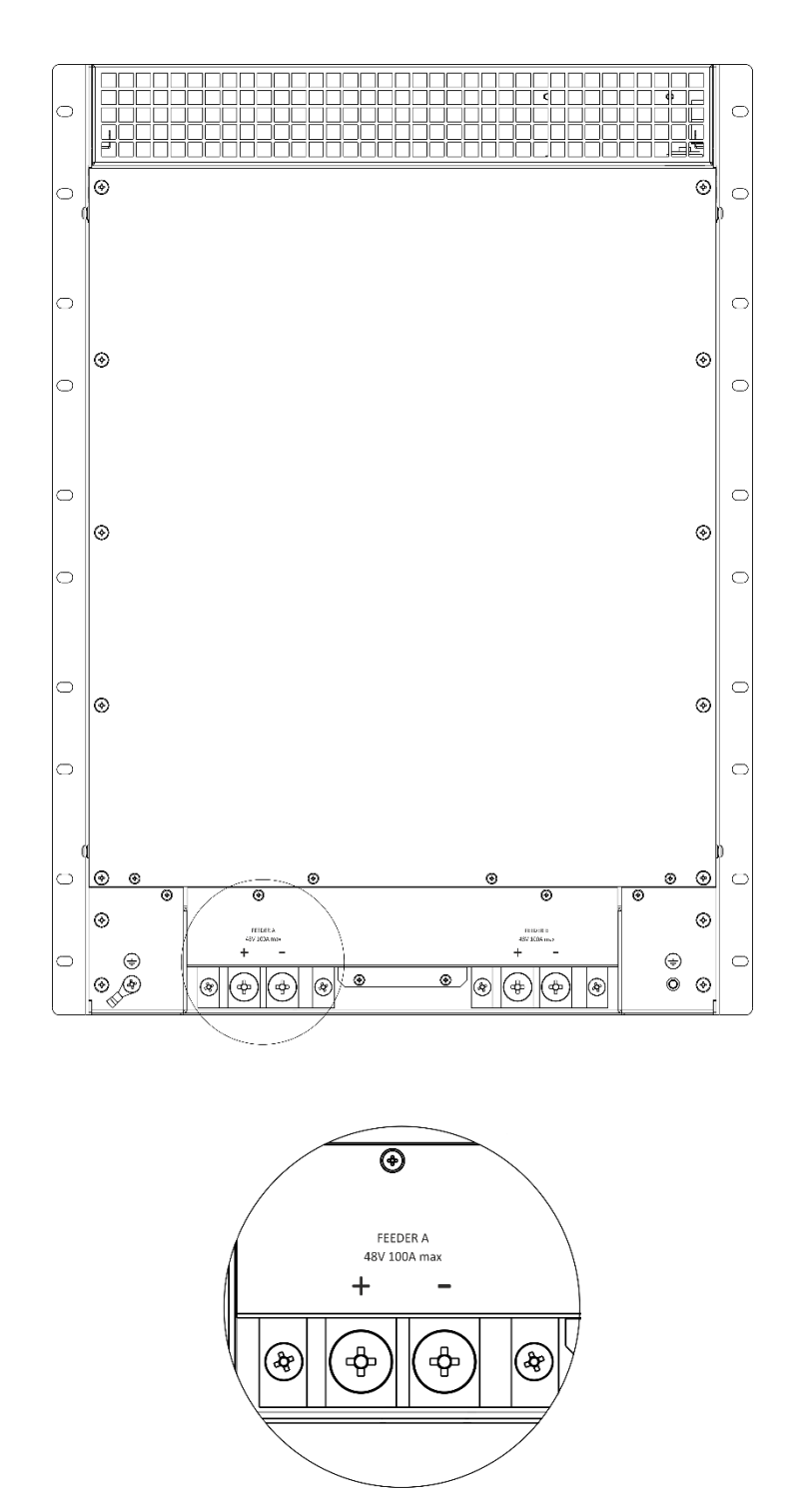

Рисунок 31 — Подключение МЕ5000, МЕ5000М к питающей сети

4. Включите питание устройства и убедитесь в отсутствии аварий по состоянию индикаторов на передней панели после полной загрузки устройства.

# 5 ЗАВОДСКАЯ КОНФИГУРАЦИЯ МАРШРУТИЗАТОРА

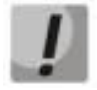

Для обеспечения возможности конфигурирования устройства при первом включении в конфигурации маршрутизатора создана учётная запись администратора с именем «admin» и паролем «password». Настоятельно рекомендуется изменить пароль администратора при начальном конфигурировании маршрутизатора.

# 6 ПОДКЛЮЧЕНИЕ К ИНТЕРФЕЙСУ КОМАНДНОЙ СТРОКИ (CLI)

Подключение осуществляется через консольный порт RS-232.

Шаг 1. При помощи кабеля RJ-45/DB-9, который входит в комплект поставки устройства, соедините порт **Console** маршрутизатора (либо порт **Console** платы управления и коммутации) с портом RS-232 компьютера.

Шаг 2. Запустите терминальную программу (например, HyperTerminal или Minicom) и создайте новое подключение. Должен быть использован режим эмуляции терминала VT100.

Выполните следующие настройки интерфейса RS-232:

- Скорость: 115200 бит/с;
- Биты данных: 8 бит;
- Четность: нет;
- Стоповые биты: 1;
- Управление потоком: нет.

# 7 БАЗОВАЯ НАСТРОЙКА МАРШРУТИЗАТОРА

Процедура настройки маршрутизатора при первом включении состоит из следующих этапов:

- 1. Изменение пароля пользователей «admin» и «root».
- 2. Создание новых пользователей.
- 3. Назначение имени устройства (Hostname).
- 4. Настройка доступа к сети управления через интерфейс MGMT.
- 5. Применение базовых настроек.

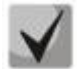

По умолчанию создан пользователь «admin» с паролем «password».

#### 7.1. Смена пароля администратора

Для защищенного входа в систему необходимо сменить пароль привилегированного пользователя «admin». «Admin» имеет максимальный уровень привилегий — **p15**. Имя пользователя и пароль вводится при входе в систему во время сеансов администрирования устройства.

Для изменения пароля пользователя «admin» используются следующие команды:

```
ME5100S:EOS# configure
ME5100S:EOS(config)# username admin
ME5100S:EOS(config-user)# password <new-password>
ME5100S:EOS(config-user)# exit
ME5100S:EOS(config)# commit
```

По умолчанию в системе имеется доступ к командной оболочке Linux с правами суперпользователя, логин и пароль для этого — root/password. При начальной конфигурации системы рекомендуется изменить пароль по умолчанию для пользователя «root» и при необходимости также запретить доступ к консоли для пользователя «root».

Для изменения пароля суперпользователя «root» используются следующие команды:

```
ME5100S:EOS# configure
ME5100S:EOS(config)# system rootshell password <new-password>
ME5100S:EOS(config)# commit
```

Для запрета доступа суперпользователя к консоли используются следующие команды:

```
ME5100S:EOS# configure
ME5100S:EOS(config)# system rootshell console-access disable
ME5100S:EOS(config)# commit
```

#### 7.2. Создание новых пользователей

Для создания нового пользователя системы или настройки любого из параметров — имени пользователя, пароля, уровня привилегий, — используются команды:

```
ME5100S:EOS(config)# username <name>
ME5100S:EOS(config-user)# password <password>
ME5100S:EOS(config-user)# privilege <privilege>
ME5100S:EOS(config-user)# exit
ME5100S:EOS(config)#commit
```

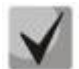

Уровень привилегий p1 разрешает доступ к устройству и выполнение команд ping и telnet. Уровни привилегий p2-p9 разрешают доступ к устройству и просмотр его оперативного состояния, но запрещают настройку. Уровни привилегий p10-p14 разрешают как доступ, так и настройку большей части функций устройства. Уровень привилегий p15 разрешает как доступ, так и настройку всех функций устройства.

Пример команд для создания пользователя «fedor» с паролем «12345678» и уровнем привилегий p15 и создания пользователя «ivan» с паролем «password» и уровнем привилегий p1, записать изменения в конфигурации.

```
ME5100S:EOS# configure
ME5100S:EOS(config)# username fedor
ME5100S:EOS(config-user)# password 12345678
ME5100S:EOS(config-user)# privilege p15
ME5100S:EOS(config-user)# exit
ME5100S:EOS(config-user)# password password
ME5100S:EOS(config-user)# privilege p1
ME5100S:EOS(config-user)# exit
ME5100S:EOS(config-user)# exit
```

# 7.3. Назначение имени устройства

Для назначения имени устройства используются следующие команды:

```
ME5100S:EOS# configure
ME5100S:EOS(config)# hostname <new-name>
```

После применения конфигурации приглашение командной строки изменится на значение, заданное параметром **<new-name>**.

#### 7.4. Настройка доступа к сети управления через интерфейс MGMT

Для настройки доступа к сети управления необходимо назначить интерфейсу MGMT IP-адрес, маску подсети и адрес шлюза. Интерфейс MGMT назначен служебному VRF mgmt-intf.

Интерфейс MGMT:

ME5100S:

0/fmc0/1

ME5000:

0/fmc0/1 — интерфейс MGMT1 FMC0

0/fmc0/2 — интерфейс MGMT2 FMC0

0/fmc1/1 — интерфейс MGMT1 FMC1

0/fmc1/2 — интерфейс MGMT2 FMC1

Пример настройки IP-адреса интерфейса MGMT1 FMC0

Параметры интерфейса:

- IP-адрес **192.168.16.144**;
- Маска подсети **255.255.255.0**;
- IP-адрес шлюза по умолчанию **192.168.16.1**.

```
ME5100S:EOS# configure
ME5100S:EOS(config)# interface mgmt 0/fmc0/1
ME5100S:EOS(config-subif)# ipv4 address 192.168.16.144/24
ME5100S:EOS(config-subif)# exit
ME5100S:EOS(config)# router static vrf mgmt-intf
ME5100S:EOS(config-vrf)# address-family ipv4 unicast
ME5100S:EOS(config-unicast)# destination 0.0.0.0/0 192.168.16.1
ME5100S:EOS(config-destination)# root
ME5100S:EOS(config)# commit
```

Настроить доступ к маршрутизатору по протоколу Telnet.

```
ME5100S:EOS# configure
ME5100S:EOS(config)# telnet server vrf mgmt-intf
ME5100S:EOS(config-vrf)# exit
ME5100S:EOS(config)# commit
```

Настроить доступ к маршрутизатору по протоколу SSH.

```
ME5100S:EOS# configure
ME5100S:EOS(config)# ssh server vrf mgmt-intf
ME5100S:EOS(config-vrf)# exit
ME5100S:EOS(config-vrf)# commit
```

## 7.5. Применение базовых настроек

Применение описанных в примерах настроек производится командами «commit».

Если при конфигурировании использовался удаленный доступ к устройству и сетевые параметры интерфейса управления изменились, то после ввода команд «commit» соединение с устройством может быть разорвано.

#### 7.6. Сброс устройства к заводским настройкам кнопкой F

1 Отключить питание устройства.

38

- 2 Включить питание, сразу же нажать кнопку F и удерживать до начала мигания красным индикатора RUN.
- 3 Еще раз перезагрузить устройство по питанию.

#### ТЕХНИЧЕСКАЯ ПОДДЕРЖКА

Для получения технической консультации по вопросам эксплуатации оборудования ООО «Предприятие «ЭЛТЕКС» вы можете обратиться в Сервисный центр компании:

Форма обратной связи на сайте: https://eltex-co.ru/support/ Servicedesk: https://servicedesk.eltex-co.ru/

На официальном сайте компании вы можете найти техническую документацию и программное обеспечение для продукции ООО «Предприятие «ЭЛТЕКС», обратиться к базе знаний или оставить интерактивную заявку:

Официальный сайт компании: https://eltex-co.ru/ База знаний: https://docs.eltex-co.ru/display/EKB/Eltex+Knowledge+Base Центр загрузок: https://eltex-co.ru/support/downloads